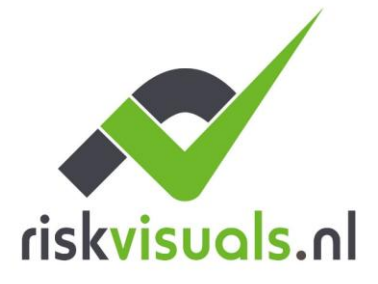

Buitenkade 28 E p.berg@riskvisuals.nl KvK 75248638 4273 GR Hank I www.riskvisuals.nl BTW NL155191779B01

Risk Visuals T 0031 (0)6 30 51 99 29 BANK NL71 INGB 000 9543639

### VESTA-068NL - Mijn persoonlijke interesses

Handleiding voor panelen van het BOGP-type VESTA (VESTA-068N en VESTA-067)

#### Inleiding: Handleiding voor Autonome BOGP-panelen

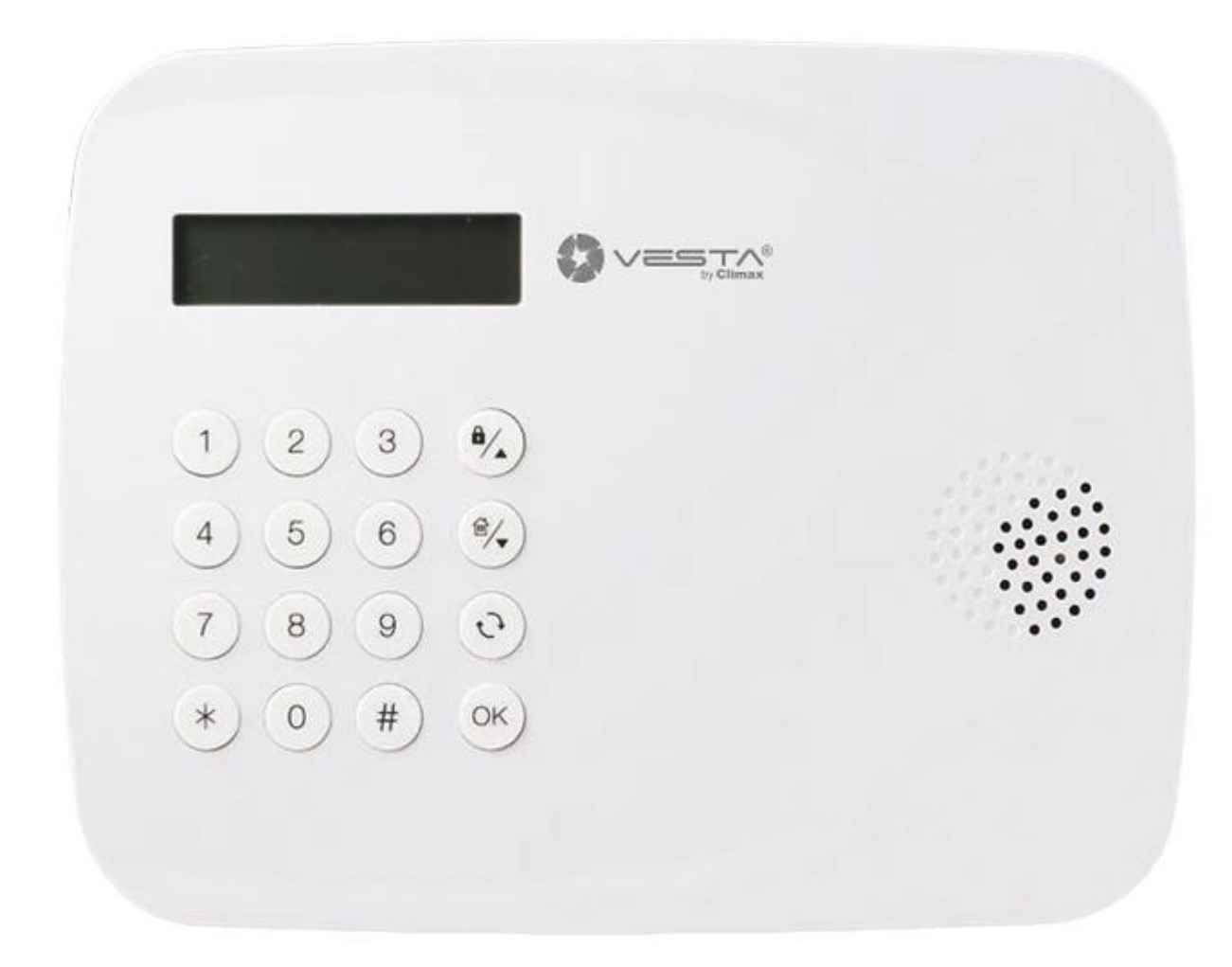

#### VESTA-068N/VESTA-067

Deze handleiding is ontworpen om u te begeleiden bij de installatie en configuratie van autonome BOGP-panelen, die worden bediend door batterijen of een externe batterij. De inhoud van de handleiding is als volgt georganiseerd:

- 1. Externe batterij en SIM-aansluiting
- 2. Paneelregistratie als installateur en master
- 3. Apparaten toevoegen en configureren
- 4. Volledige systeemconfiguraties en rapportage aan ARC

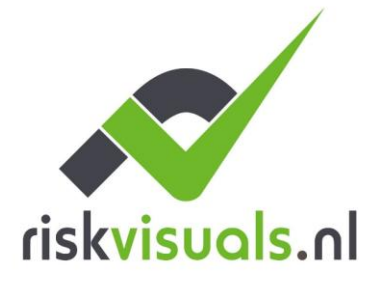

Buitenkade 28

E p.berg@riskvisuals.nl KvK 75248638

Risk Visuals T 0031 (0)6 30 51 99 29 BANK NL71 INGB 000 9543639 4273 GR Hank I www.riskvisuals.nl BTW NL155191779B01

# 1 1 van By the it. Externe batterij + SIM-verbinding en APN-configuratie

Het is cruciaal om de APN zo te configureren dat het deelvenster kan communiceren met de SmartHomeSec-cloud. Het aansluiten van de externe batterij is ook essentieel voor het paneel om een constante en effectieve communicatie met de cloud te behouden. Als het deelvenster alleen interne batterijen heeft, wordt deze niet op de cloud aangesloten, tenzij XMPP is ingeschakeld in de instellingen van het paneel.

# 1.1 SIM en externe batterijaansluiting

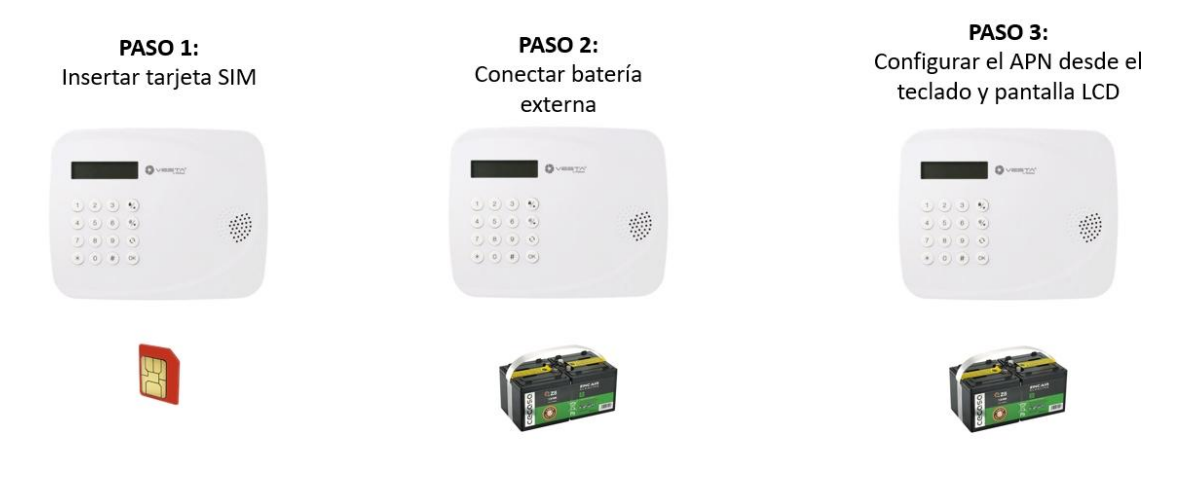

Inzet- en uitsteekbare SIM- en externe batterij

# Aanbevolen externe batterijen:

Het paneel met een externe batterij is 100% aangesloten op de cloud. Het zal BACKUP-batterijen gebruiken als de externe batterij is uitgeput.

Zeer belangrijk, deze batterijen vereisen ventilatie, dus vermijd een beperkt gebied zonder ventilatie.

VESTA-436 - FilmVandaag.nl

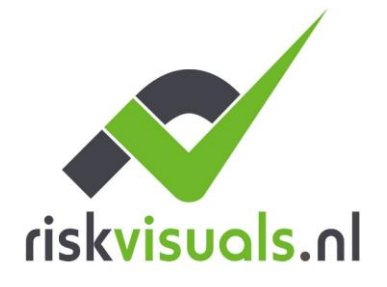

E p.berg@riskvisuals.nl KvK 75248638 I www.riskvisuals.nl BTW NL155191779B01

T 0031 (0)6 30 51 99 29 BANK NL71 INGB 000 9543639

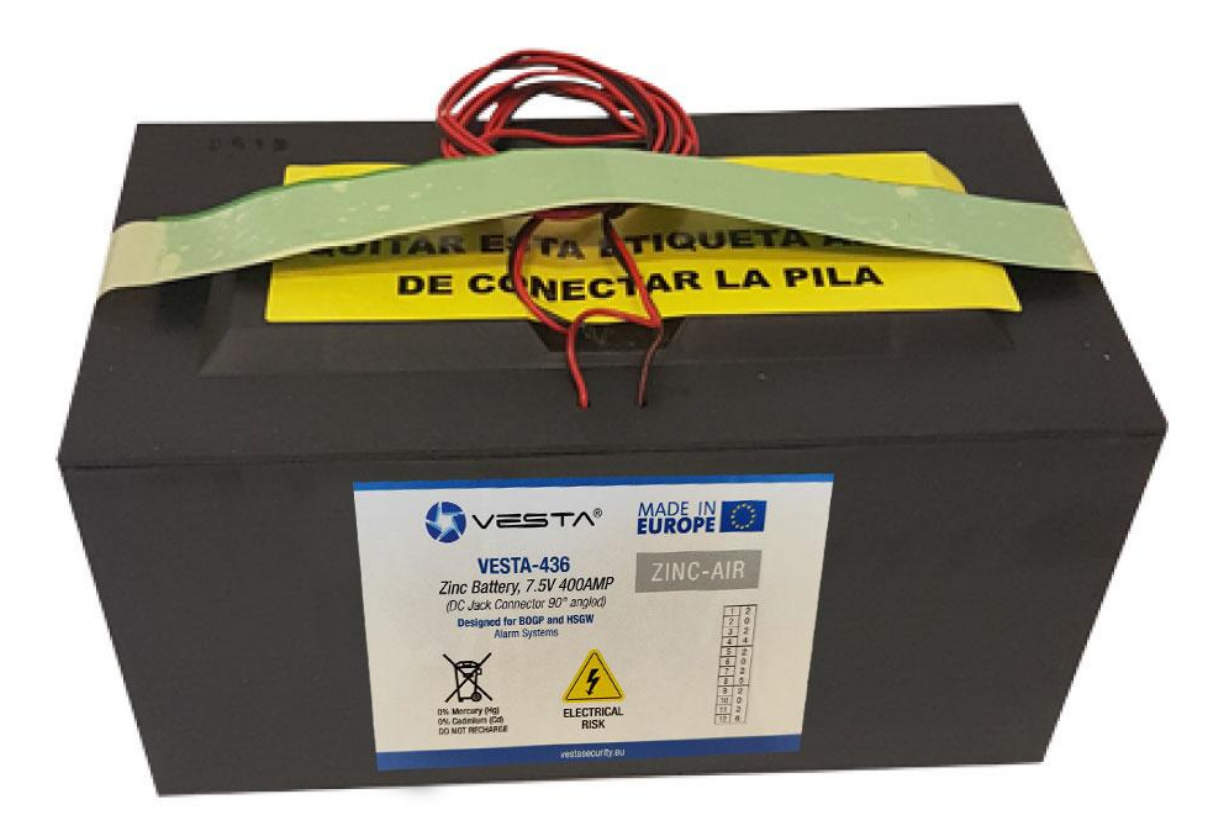

Externe batterij 7.5V / 400Ah / 3000W

**1.2 APN-configuratie** 

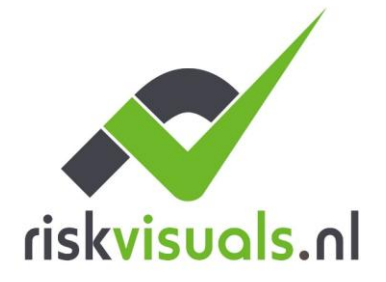

T 0031 (0)6 30 51 99 29 E p.berg@riskvisuals.nl KvK 75248638 I www.riskvisuals.nl BTW NL155191779B01

BANK NL71 INGB 000 9543639

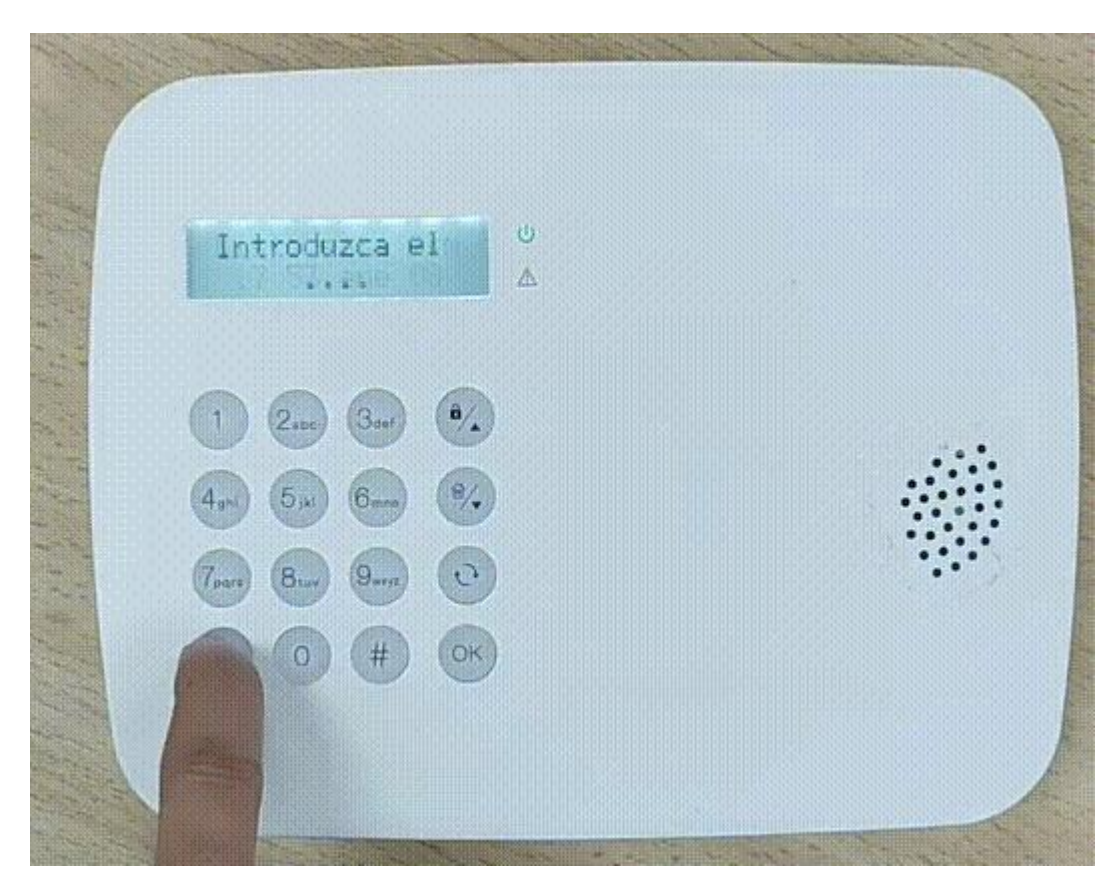

APN-configuratie op het paneel

Opmerking: We kunnen de APN ook configureren met een SMS-opdracht, die we moeten verzenden naar het telefoonnummer van de simkaart die is verbonden met het deelvenster:

PROG 7982 GAPN: internet, gebruiker, wachtwoord

Parameter 1: GPRS APN

Parameter 2 : GPRS-gebruikersnaam

Parameter 3: GPRS wachtwoord

Waarschuwing! Voor panelen die GEEN externe batterij hebben, alleen interne batterijen, schakelt u de cloud in met het toetsenbord en het LCD-scherm van het paneel als volgt voordat u verder gaat:

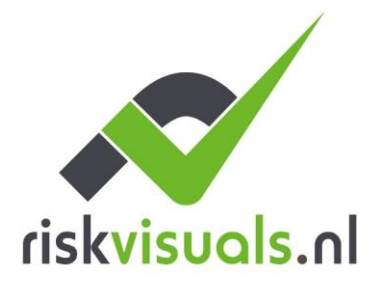

E p.berg@riskvisuals.nl KvK 75248638 I www.riskvisuals.nl BTW NL155191779B01

T 0031 (0)6 30 51 99 29 BANK NL71 INGB 000 9543639

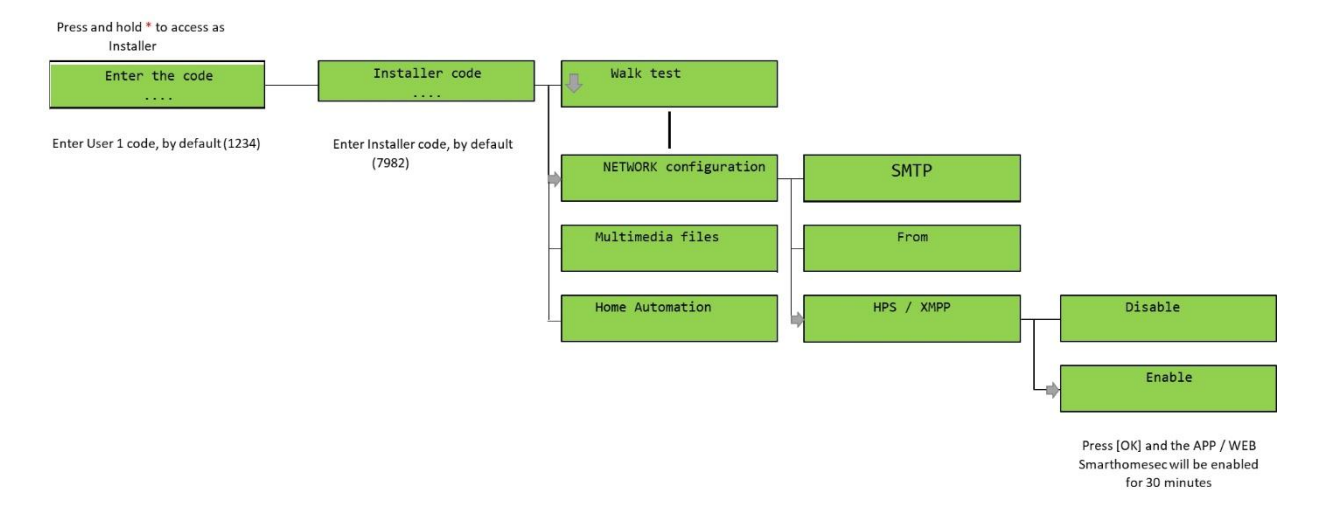

Cloud inschakelen bij gebruik van het paneel alleen met batterijen

# 2 van 2. Paneelregistratie als installateur en gebruiker

# 2.1 Registratie van installateurs

Stap 1: Log in als installatieprogramma in SmartHomeSec De APP

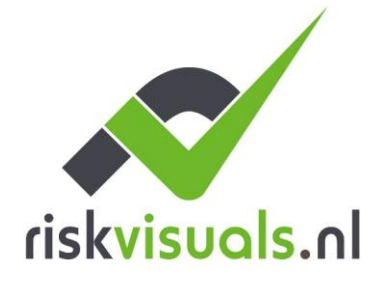

T 0031 (0)6 30 51 99 29 E p.berg@riskvisuals.nl KvK 75248638 I www.riskvisuals.nl BTW NL155191779B01

BANK NL71 INGB 000 9543639

| 12:49 🕏 🕾 🗈 \cdots 🛛 🕸 🖏 🚳                                                   |
|------------------------------------------------------------------------------|
| SmartHomeSec                                                                 |
| Usuario Instalador                                                           |
| D de usuario                                                                 |
| Recuérdame     Se te olvidó tu contraseña                                    |
| Iniciar sesión                                                               |
| Registro de instalador                                                       |
| Copyright © 2020 ByDemes SL. Todos los derechos reservados.<br>Versión 2.6.9 |
| ■ (● ◄                                                                       |

Stap 2: Selecteer de knop +

(Indeling toevoegen)

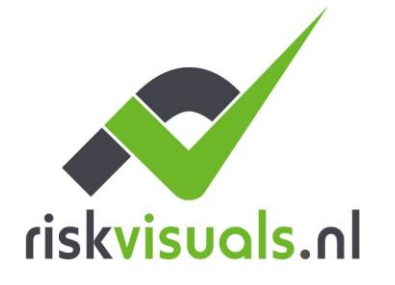

E p.berg@riskvisuals.nl KvK 75248638 I www.riskvisuals.nl BTW NL155191779B01

T 0031 (0)6 30 51 99 29 BANK NL71 INGB 000 9543639

| 12:50 🞯 🛝 🖬 \cdots |   | \$ 5a (B)           |
|--------------------|---|---------------------|
| Prevesta           |   | Ð                   |
| Panel              |   | ۹ +                 |
| HSGW               |   | 00:1d:94:0b:fd:de > |
| bogp pruebas       |   | 00:1d:94:0c:45:e5 > |
| Hibrida pruebas    |   | 00:1d:94:0b:e3:e4 > |
|                    |   |                     |
| =                  |   | that                |
|                    | ۲ | •                   |

Stap 3: Voer het MAC-adres van het paneel in dat op een label staat

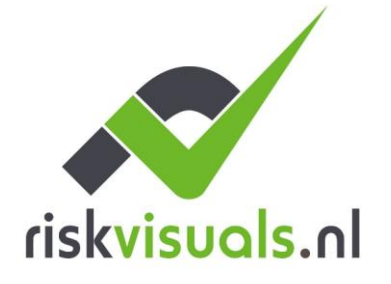

Buitenkade 28 E p.berg@riskvisuals.nl KvK 75248638 4273 GR Hank I www.riskvisuals.nl BTW NL155191779B01

Risk Visuals T 0031 (0)6 30 51 99 29 BANK NL71 INGB 000 9543639

| 12:50 🕓 🕲 🖷 …       |           | \$ 134 O   | Ð |
|---------------------|-----------|------------|---|
| Agregar panel       |           |            |   |
|                     |           |            |   |
| Dirección MAC       |           |            |   |
| 00 i 1d i 94 i      | :         | :          | П |
| () Nombre del panel |           |            |   |
|                     |           |            | _ |
| Argentina - 54 👻    | Numero d  | e teletono | - |
| Ubicación del panel |           |            |   |
| Dirección           |           |            | _ |
| Ciudad              |           |            |   |
| Provincia           | Cádigo ng | vetal      |   |
|                     | Courgo po | Jordi      | - |
|                     |           |            |   |
|                     |           |            |   |
|                     |           |            |   |
|                     |           |            |   |
|                     |           |            |   |
|                     |           |            |   |
|                     |           |            |   |
|                     |           |            |   |
|                     |           |            |   |
|                     |           |            |   |
| Envia               | r         |            |   |
|                     |           |            |   |
|                     |           |            |   |

Zodra het paneel is geregistreerd als een installatieprogramma, is het klaar voor configuratie.

Het panel moet op en verbonden zijn met het internet. We hebben 15 minuten nadat we het hebben ingeschakeld om het paneel te registreren.

Het MAC van het paneel staat altijd fysiek aan één kant van het paneel. In het veld NAAM moeten we de abonnee of een identificator van het paneel plaatsen.

# 2.2 Registratie van gebruikersaccounts

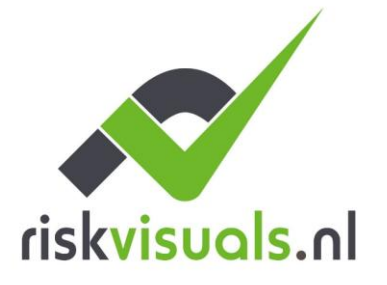

Buitenkade 28 E p.berg@riskvisuals.nl KvK 75248638 4273 GR Hank I www.riskvisuals.nl BTW NL155191779B01

Risk Visuals T 0031 (0)6 30 51 99 29 BANK NL71 INGB 000 9543639

Het gebruikersaccount wordt gebruikt om het systeem te beheren en is bedoeld voor de eindgebruiker. Vanuit de SmartHomeSec APP maakt deze account het mogelijk om elke bewerking te bewapenen, te ontwapenen en uit te voeren. Er zijn twee soorten gebruikersaccounts: Master en Slave.

De eerste account die we registreren is de Master. Het belangrijkste verschil tussen de Master- en Slavenaccounts is dat de Master het mogelijk maakt om nieuwe gebruikers te maken, terwijl de slaaf geen nieuwe accounts kan maken.

Stap 1: Toegang tot het paneel als installatieprogramma's, de standaardcode is [7982]

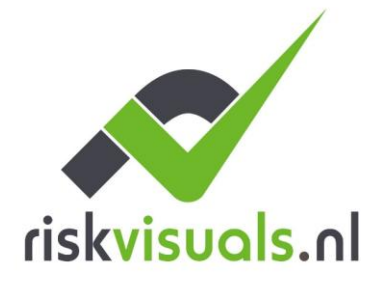

T 0031 (0)6 30 51 99 29 E p.berg@riskvisuals.nl KvK 75248638 I www.riskvisuals.nl BTW NL155191779B01

BANK NL71 INGB 000 9543639

| 15:18                                       | "II 🕹 🔘                 |
|---------------------------------------------|-------------------------|
| ab                                          | [→                      |
| Equipo                                      | 0 Q +                   |
| AB1234 - FORMACIÓN SEC<br>00:1d:94:0d:3c:2a | <b>△</b> 1 <b>△</b> 7 > |
| SHOWROOM BCN ACHRAF<br>00:1d:94:10:d5:06    | <b>△</b> 0 <b>△</b> 8 > |
| HYBRID LITE SICUR<br>00:1d:94:1b:23:62      | Fuera de línea 💙        |
| CENTRAL ACHRAF LAB<br>00:1d:94:1a:93:93     | Fuera de línea 🔉        |
|                                             |                         |

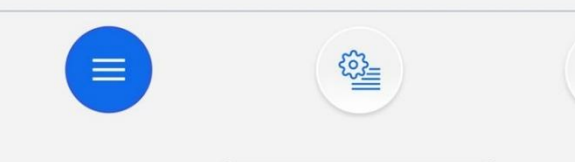

<u>+</u>†<u>+</u>

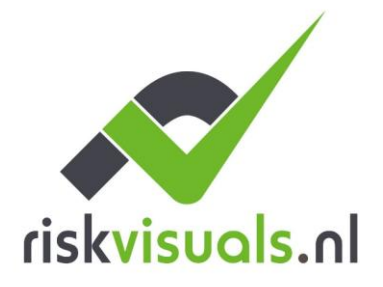

Buitenkade 28

E p.berg@riskvisuals.nl KvK 75248638 4273 GR Hank I www.riskvisuals.nl BTW NL155191779B01

Risk Visuals T 0031 (0)6 30 51 99 29 BANK NL71 INGB 000 9543639

Stap 2: Selecteer het menugedeelte Hoofdsysteem

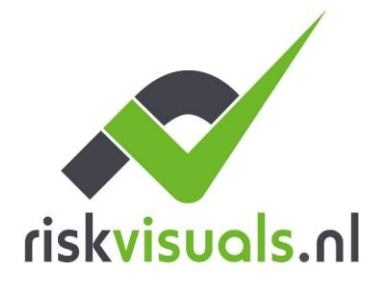

T 0031 (0)6 30 51 99 29
 E p.berg@riskvisuals.nl
 I www.riskvisuals.nl

 BANK
 NL71
 INGB
 000
 9543639

 KvK
 75248638
 NL155191779B01

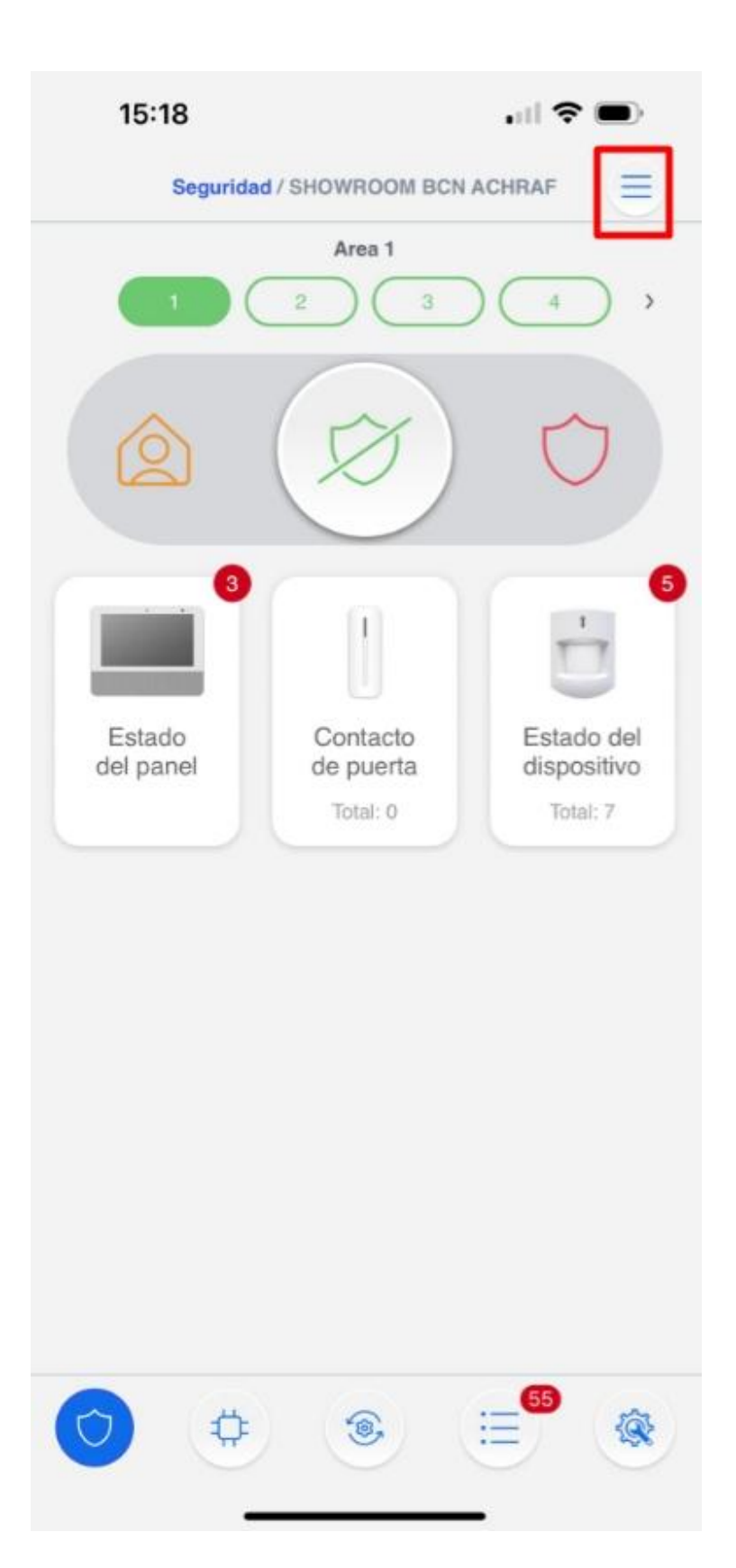

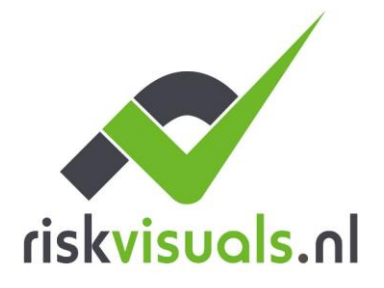

E p.berg@riskvisuals.nl KvK 75248638 I www.riskvisuals.nl BTW NL155191779B01

T 0031 (0)6 30 51 99 29 BANK NL71 INGB 000 9543639

Stap 3: Selecteer de accountlijst

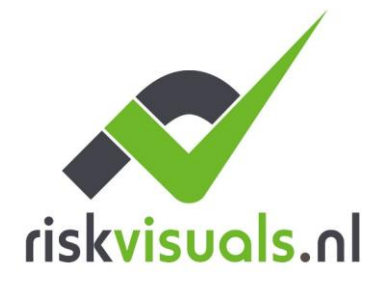

E p.berg@riskvisuals.nl KvK 75248638 I www.riskvisuals.nl BTW NL155191779B01

T 0031 (0)6 30 51 99 29 BANK NL71 INGB 000 9543639

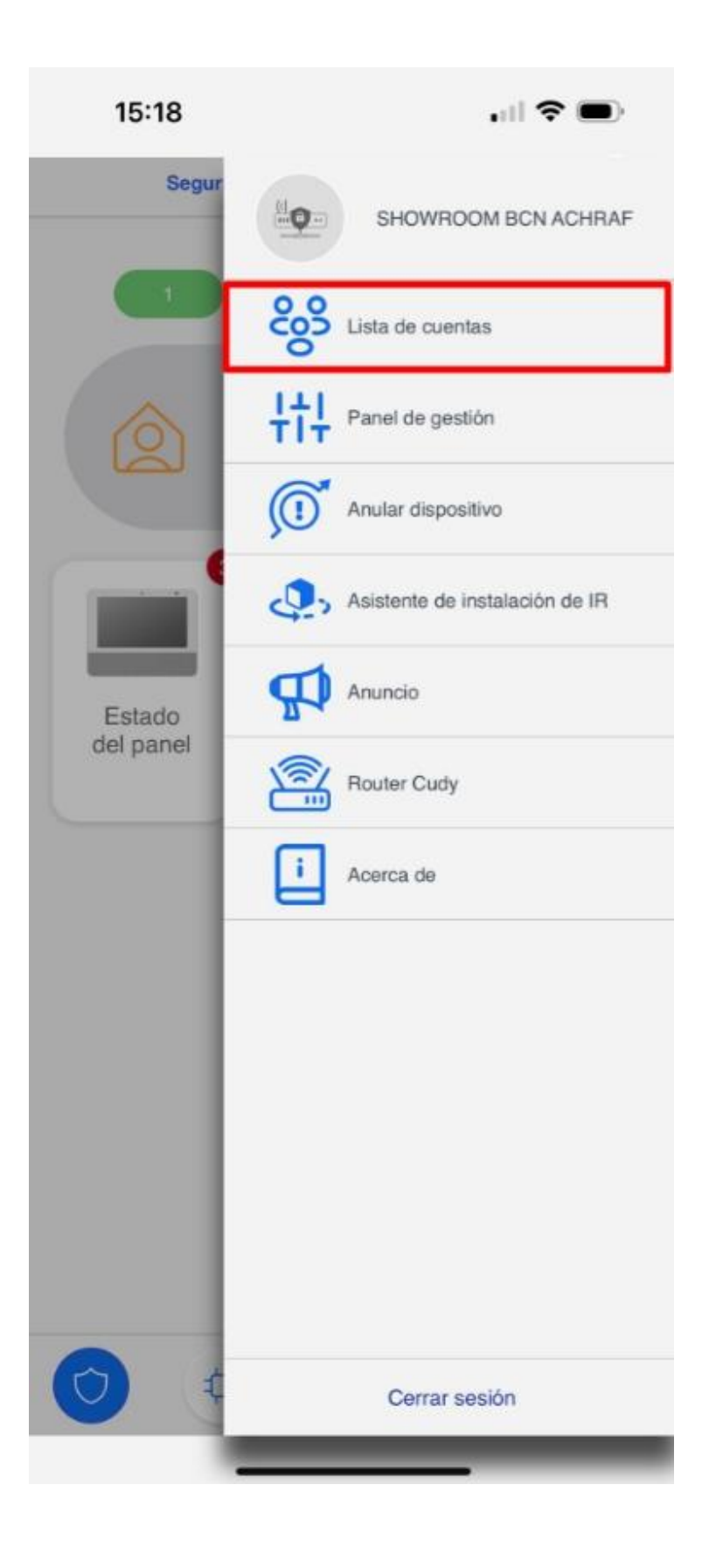

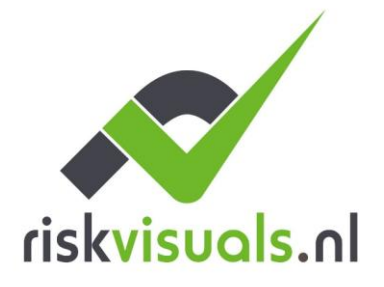

E p.berg@riskvisuals.nl KvK 75248638 I www.riskvisuals.nl BTW NL155191779B01

T 0031 (0)6 30 51 99 29 BANK NL71 INGB 000 9543639

Stap 4: Selecteren Toevoegen

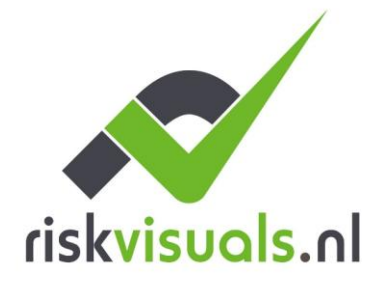

E p.berg@riskvisuals.nl KvK 75248638 I www.riskvisuals.nl BTW NL155191779B01

T 0031 (0)6 30 51 99 29 BANK NL71 INGB 000 9543639

| 15:18            |                  | 🗢 🗩 |
|------------------|------------------|-----|
| <                | Lista de cuentas |     |
| Lista de cuentas |                  | + 🖻 |
| ab*              |                  | >   |
|                  |                  |     |
|                  |                  |     |
|                  |                  |     |
|                  |                  |     |
|                  |                  |     |
|                  |                  |     |
|                  |                  |     |
|                  |                  |     |
|                  |                  |     |
|                  |                  |     |
|                  |                  |     |
|                  |                  |     |
|                  |                  |     |
|                  |                  |     |
|                  |                  |     |
|                  |                  |     |
| -                |                  |     |

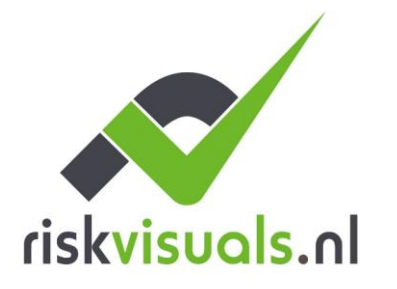

Risk VisualsT 0031 (U)6 30 51 97 27Buitenkade 28E p.berg@riskvisuals.nlKvK4273 GR HankI www.riskvisuals.nlBTWNL155191779B01

Risk Visuals T 0031 (0)6 30 51 99 29 BANK NL71 INGB 000 9543639

Stap 5: Als het een nieuwe gebruiker is: Selecteer een account aanmaken

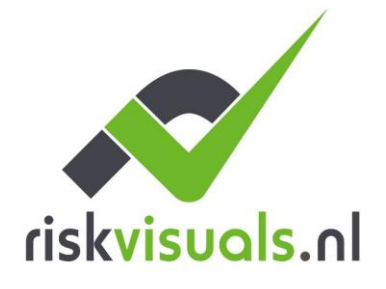

E p.berg@riskvisuals.nl KvK 75248638 I www.riskvisuals.nl BTW NL155191779B01

T 0031 (0)6 30 51 99 29 BANK NL71 INGB 000 9543639

| 15:18                          |                                                              |
|--------------------------------|--------------------------------------------------------------|
| <                              | Añadir cuenta                                                |
| ¿Desea crear<br>cuenta existen | na nueva cuenta u otorgar acceso para una<br>e a este panel? |
|                                |                                                              |
|                                |                                                              |
|                                |                                                              |
|                                |                                                              |
|                                | Crear una cuenta                                             |
|                                | Enlace a cuenta existente                                    |
|                                |                                                              |

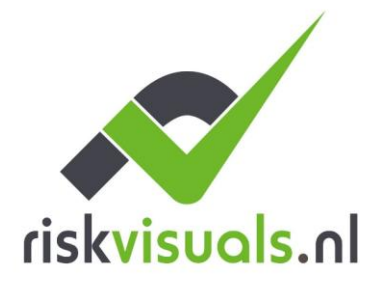

Buitenkade 28

E p.berg@riskvisuals.nl KvK 75248638 4273 GR Hank I www.riskvisuals.nl BTW NL155191779B01

Risk Visuals T 0031 (0)6 30 51 99 29 BANK NL71 INGB 000 9543639

Stap 6: Vul de gebruikersgegevens in voor APP-toegang

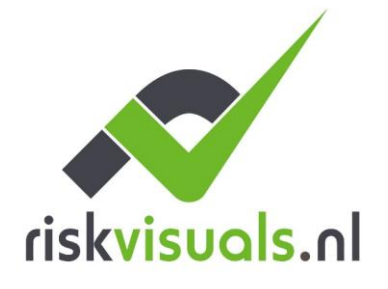

T 0031 (0)6 30 51 99 29
 E p.berg@riskvisuals.nl
 I www.riskvisuals.nl

BANK NL71 INGB 000 9543639 Kvk 75248638 BTW NL155191779B01

|       | 15:18            |                  | <b>.</b> III |   |
|-------|------------------|------------------|--------------|---|
| <     |                  | Crear una cuenta |              | 6 |
| ID de | usuario          |                  |              |   |
|       |                  |                  |              |   |
| Cont  | raseña           |                  |              |   |
|       |                  |                  |              |   |
| Confi | rmar contraseña  | a                |              |   |
|       |                  |                  |              |   |
| Emai  | 1                |                  |              |   |
|       |                  |                  |              |   |
| Derec | cho de acceso    |                  |              |   |
| Carao | cterísticas      |                  |              |   |
|       | Petición multime | edia             |              |   |
|       | Notificación     |                  |              |   |
|       | Automatización   |                  |              |   |
|       | Cámaras          |                  |              |   |
|       | Evento           |                  |              |   |
| Area  |                  |                  |              |   |
|       | Area 1           |                  |              |   |
|       | Area 2           |                  |              |   |

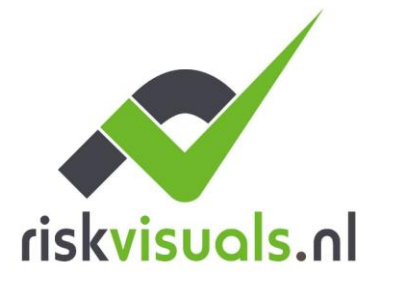

Buitenkade 28 E p.berg@riskvisuals.nl KvK 75248638 4273 GR Hank I www.riskvisuals.nl BTW NL155191779B01

Risk Visuals T 0031 (0)6 30 51 99 29 BANK NL71 INGB 000 9543639

Gebruikersregistratie is voltooid! Volg de gebruikershandleiding van SmartHomeSec voor informatie over hoe u met de gebruikersapp kunt werken.

# 3. 3 van By the it of zij het geval is Apparaten toevoegen en configureren

Volg deze stappen om VESTA RF-apparaten toe te voegen en te configureren:

### 3.1 Apparaten toevoegen

Stap 1: Toegang tot de configuratie van het paneel vanaf het installatieprogramma APP:

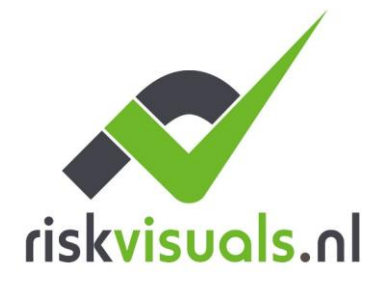

T 0031 (0)6 30 51 99 29
 E p.berg@riskvisuals.nl
 I www.riskvisuals.nl

 BANK
 NL71
 INGB
 000
 9543639

 KvK
 75248638
 NL155191779B01

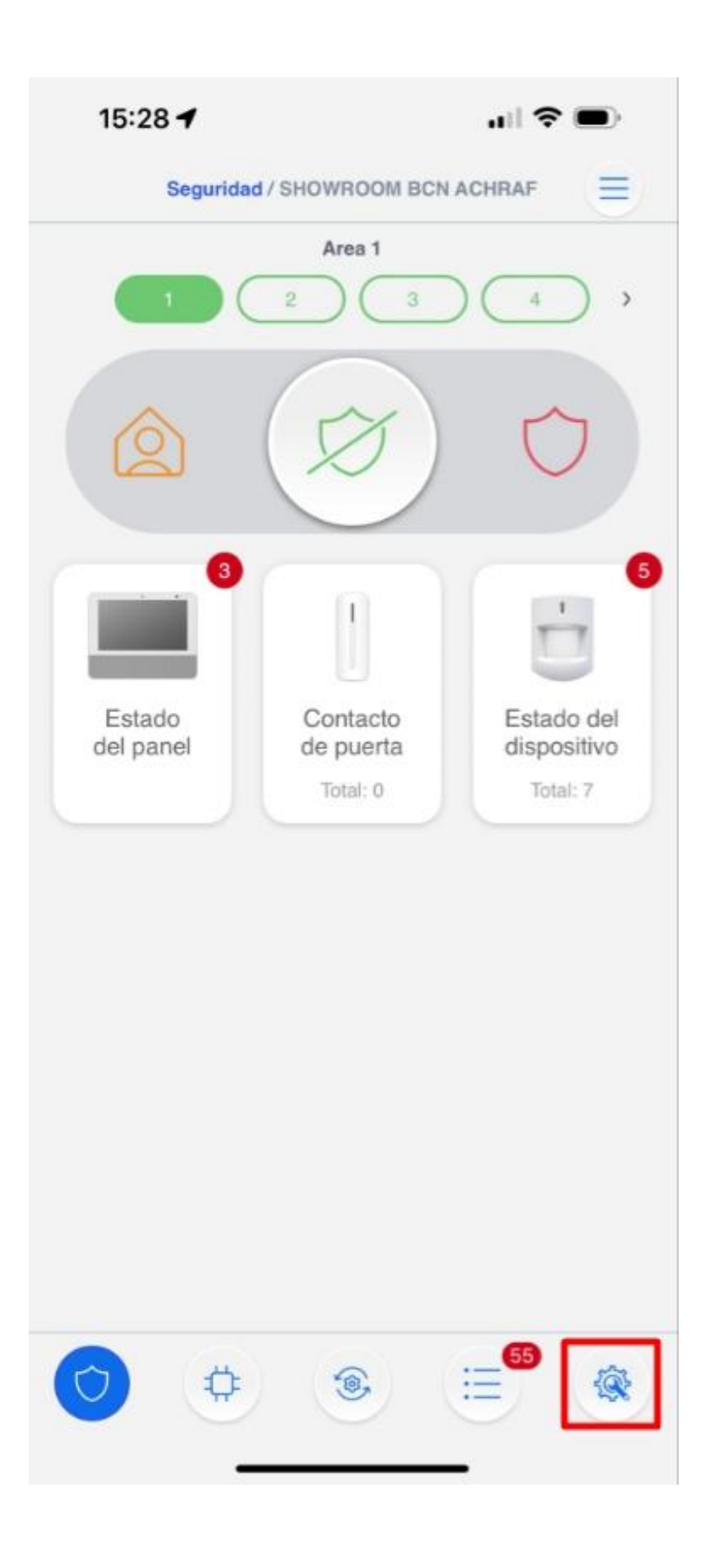

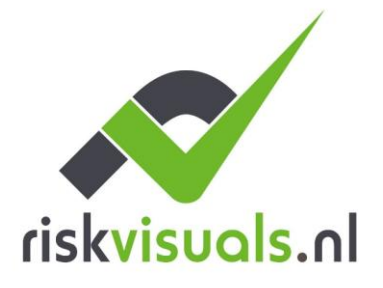

E p.berg@riskvisuals.nl KvK 75248638 I www.riskvisuals.nl BTW NL155191779B01

T 0031 (0)6 30 51 99 29 BANK NL71 INGB 000 9543639

Installeerprogramma -? Instellingen

Stap 2: Selecteer "Apparetten" in het menu.

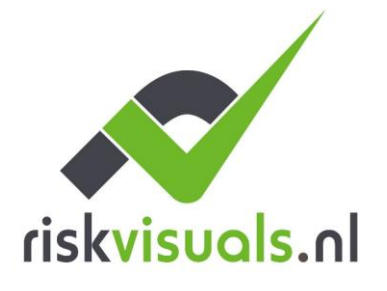

T 0031 (0)6 30 51 99 29 E p.berg@riskvisuals.nl KvK 75248638 I www.riskvisuals.nl BTW NL155191779B01

BANK NL71 INGB 000 9543639

| 15:28 🕇            | .⊪ ? ■ |
|--------------------|--------|
| Ajus               | ite    |
| Dispositivo        | >      |
| Geofencing         | >      |
| Panel              | >      |
| PIN de usuario     | >      |
| Herramienta Z-Wave | >      |
| Red                | >      |
| Reporte            | >      |
|                    |        |

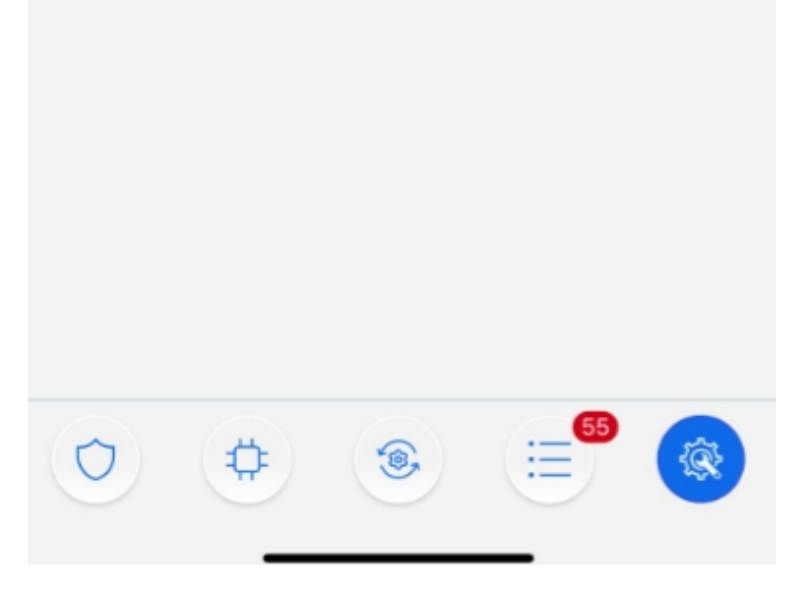

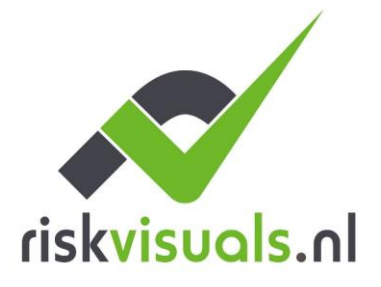

Buitenkade 28 4273 GR Hank

E p.berg@riskvisuals.nl KvK 75248638 I www.riskvisuals.nl BTW NL155191779B01

Risk Visuals T 0031 (0)6 30 51 99 29 BANK NL71 INGB 000 9543639

Installeerprogramma -? Instellingen -? Apparaten

Stap 3: Klik in het menu op "Apparaat toevoegen".

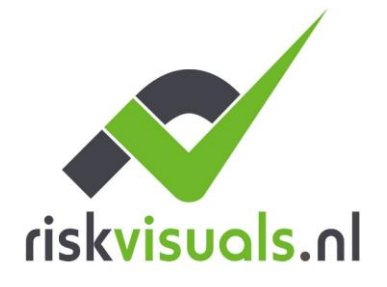

T 0031 (0)6 30 51 99 29 E p.berg@riskvisuals.nl KvK 75248638 I www.riskvisuals.nl BTW NL155191779B01

BANK NL71 INGB 000 9543639

| 15:28                 |                                   | ull 🗢 🗩           |
|-----------------------|-----------------------------------|-------------------|
| < Volver              | Dispositivo                       | ≡                 |
| TSP                   | TSP-3<br>Area 1 (Zona 1)          | >                 |
| Vista exterior        | OPTEX<br>Area 1 (Zona 2)          | >                 |
| Teclado               | TECLADO<br>Area 1 (Zona 3)        | >                 |
| 00052 (00)            | NO USAR<br>Area 1 (Zona 5)        | Inactive >        |
|                       | PUERTA ENTRADA<br>Area 1 (Zona 4) | OFF >             |
| Lector de etiquetas   | W26 ENTRADA<br>Area 1 (Zona 6)    | >                 |
| Cámara de infrancijos | 897 MASKING<br>Area 2 (Zona 1)    | >                 |
| 0                     | ¢ 📀                               | E <sup>65</sup> 🛞 |
|                       | -                                 |                   |

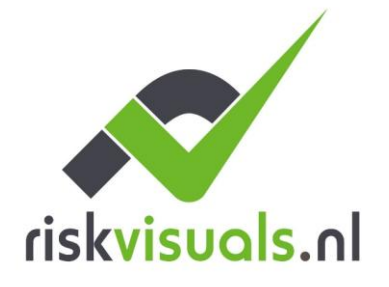

E p.berg@riskvisuals.nl KvK 75248638 I www.riskvisuals.nl BTW NL155191779B01

T 0031 (0)6 30 51 99 29 BANK NL71 INGB 000 9543639

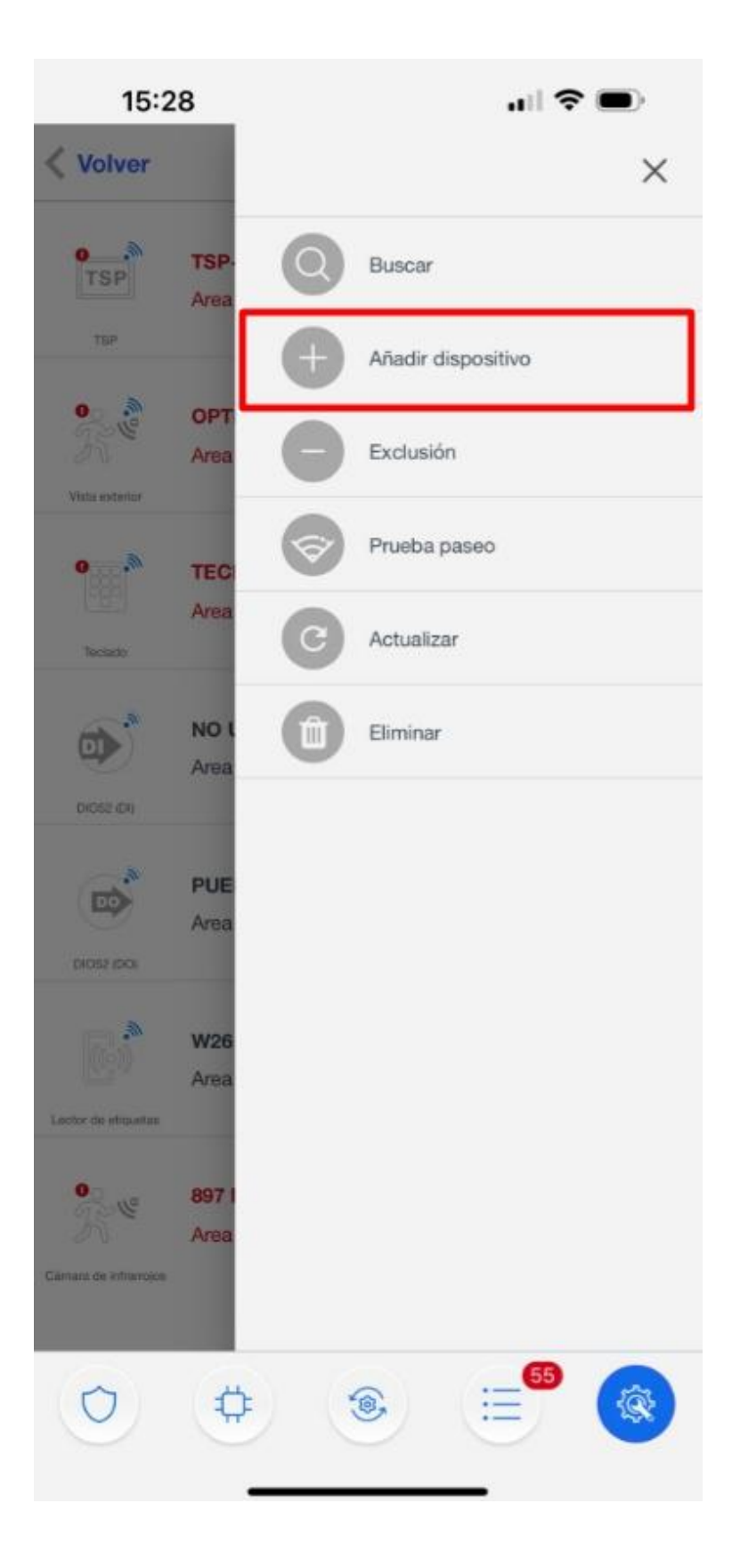

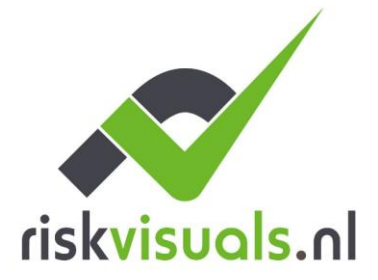

T 0031 (0)6 30 51 99 29
 Ε ρ.berg@riskvisuals.nl
 I www.riskvisuals.nl

 BANK
 NL71
 INGB
 000
 9543639

 KvK
 75248638
 BTW
 NL155191779B01

Stap 4: Selecteer het apparaattype dat u wilt toevoegen, bijvoorbeeld bewegingsmelder. Houd de koppelingsknop op het apparaat ingedrukt totdat de LED knippert (zie de handleiding van het apparaat voor specifieke instructies).

Stap 5: Volg de instructies op het scherm om het koppelingsproces te voltooien. Het panel bevestigt de succesvolle toevoeging van het apparaat.

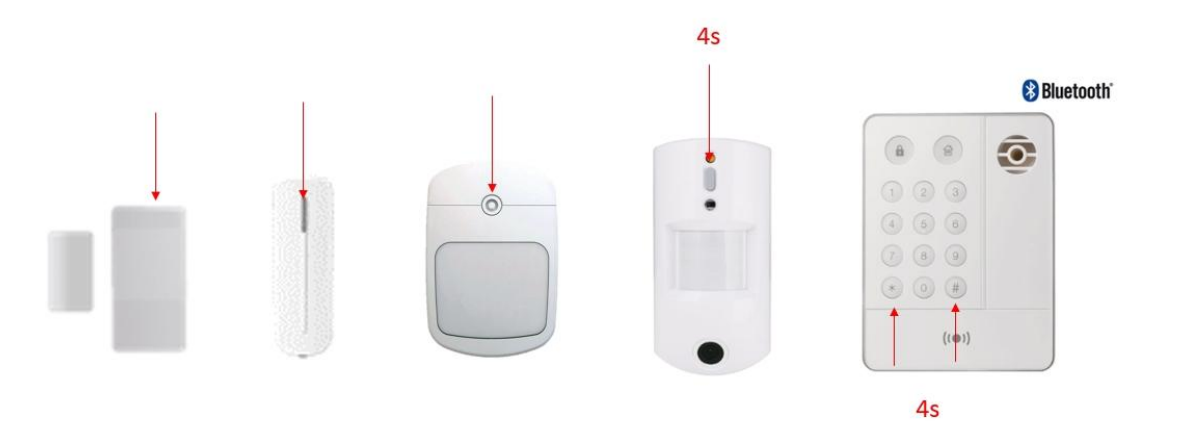

Botanico leren de los dispositivos VESTA

Belangrijk ! Bij PIRCAMS en keyboards: De toetsaanslag moet 3 of 4 seconden zijn. Terwijl de rest van de apparaten met een korte pers voldoende is om ze toe te voegen.

Eenmaal toegevoegd, zijn de RF-apparaten klaar voor gebruik en kunnen ze vanuit dezelfde sectie worden beheerd, hier is een voorbeeld van de configuratie van het sensorattribuut:

# 3.2 Zone configuratie

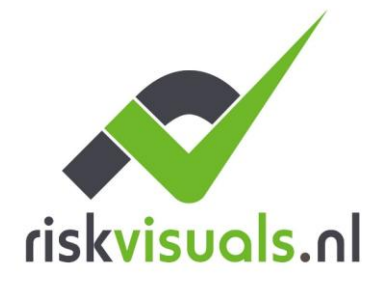

T 0031 (0)6 30 51 99 29
 E p.berg@riskvisuals.nl
 I www.riskvisuals.nl

BANK NL71 INGB 000 9543639 Kvk 75248638 BTW NL155191779B01

| 15:38                |                                   | all 🗢 🔳    |
|----------------------|-----------------------------------|------------|
| < Volver             | Dispositivo                       | ≡          |
| TSP                  | TSP-3<br>Area 1 (Zona 1)          | >          |
| Vista exterior       | OPTEX<br>Area 1 (Zona 2)          | Þ          |
| Teciado              | TECLADO<br>Area 1 (Zona 3) 🥥      | >          |
| 01052 (DI)           | NO USAR<br>Area 1 (Zona 5)        | Inactive > |
|                      | PUERTA ENTRADA<br>Area 1 (Zona 4) | OFF >      |
| Lector de elquetae   | W26 ENTRADA<br>Area 1 (Zona 6)    | >          |
| Cámana de infrancios | 897 MASKING<br>Area 2 (Zona 1)    | >          |
| 0                    | ¢ (*                              |            |

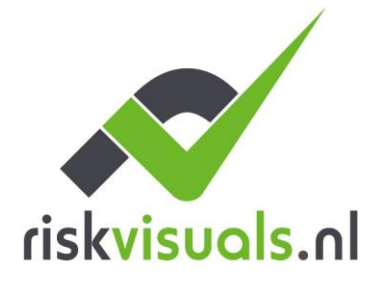

T 0031 (0)6 30 51 99 29 E p.berg@riskvisuals.nl KvK 75248638 I www.riskvisuals.nl BTW NL155191779B01

BANK NL71 INGB 000 9543639

| Volver Disp                  | ositivo             | En  |
|------------------------------|---------------------|-----|
| Bypass                       | Apagado             | 100 |
| Debe estar Cerrado           | No                  |     |
| nulación Tamper              | Apagado             |     |
| nular Supervisión            | Apagado             |     |
| lypass Anti-masking          | Apagado             |     |
| nulación automática          | Inhabilitar         |     |
| Activación                   | 1                   |     |
| nin (s)                      | 2                   |     |
| 4 HR                         | Alarma              |     |
| lespuesta Desarmado          | Ninguna respuesta   |     |
| lespuesta Armado             | Alarma Instantanea  |     |
| lespuesta Armado en Casa     | Ninguna respuesta   |     |
| ialida                       | Ninguna respues     | sta |
| lespuesta de disparo de zona | Ninguna respuesta   |     |
| lespuesta de restauración    | Ninguna respuesta   |     |
| 0 #                          | ®, := <sup>55</sup> | 10  |

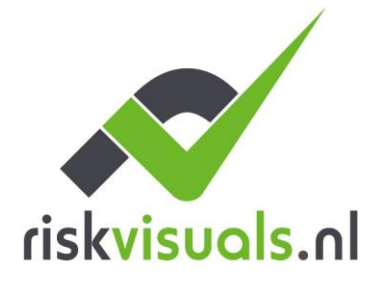

E p.berg@riskvisuals.nl KvK 75248638 I www.riskvisuals.nl BTW NL155191779B01

T 0031 (0)6 30 51 99 29 BANK NL71 INGB 000 9543639

| 15:38                    | 15:38 📖 🗢 🗖       |                    |        |
|--------------------------|-------------------|--------------------|--------|
| <b>Volver</b>            | Disp              | ositivo            | Enviar |
| Bypass                   |                   | Apagado            | •      |
| Debe estar Cerrado       |                   | No                 | •      |
| Anulación Tamper         |                   | Ninguna respuesta  | 1      |
| Anular Supervisión       | 1                 | Retardo de entrada | a 1    |
| Rypass Anti-masking      | 1                 | Retardo de entrada | a 2    |
| Dypass Anti-masking      |                   | Timbre             |        |
| Anulación automática     | 1                 | Seguimiento        |        |
| Activación               | <b>v</b> )        | Alarma Instantanea | а      |
| min (s)                  | Alarma Exterior   |                    |        |
| 24 HR                    | Alarma Silenciosa |                    |        |
| Respuesta Desarmado      | ;                 | Zona cruzada       |        |
| Respuesta Armado         |                   | Alarma Instantanea | •      |
| Respuesta Armado en Ca   | isa               | Ninguna respuesta  | •      |
| Salida                   |                   | Ninguna respues    | ta     |
| Respuesta de disparo de  | zona              | Ninguna respuesta  | •      |
| Respuesta de restauració | n                 | Ninguna respuesta  | •      |
| 0                        |                   | <del>ک</del> ا     |        |

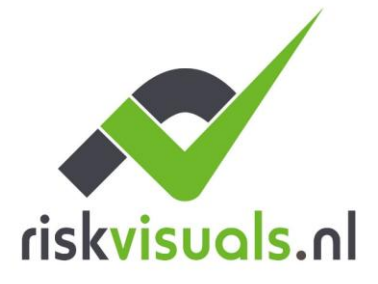

Buitenkade 28 E p.berg@riskvisuals.nl KvK 75248638

Risk Visuals T 0031 (0)6 30 51 99 29 BANK NL71 INGB 000 9543639 4273 GR Hank I www.riskvisuals.nl BTW NL155191779B01

Om de zones correct te configureren, is het belangrijk om bekend te zijn met de beschikbare kenmerken en de impact ervan op het gedrag van het alarmsysteem.

Bijvoorbeeld: Interieur is een onmiddellijke zone en toegang is een vertraagde zone; we kunnen deze kenmerken toewijzen in de sectie Reactie op bewapening, wat betekent "Wanneer het systeem is bewapend."

# 4. 4 van By the it. Panelconfiguratie en rapportage aan ARC (Alarmontvangst Centraal Station)

# 4.1 Beveiligingsconfiguratie

In dit gedeelte wordt beschreven hoe u de tijdsduur tijdens een alarm kunt aanpassen en de in- en uitgangsvertragingen kunt instellen. Voor het gemak van identificatie en aanpassing worden kritieke opties gemarkeerd in \*\* kleur \*\* rood.

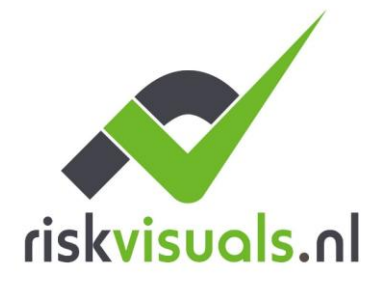

T 0031 (0)6 30 51 99 29 E p.berg@riskvisuals.nl KvK 75248638 I www.riskvisuals.nl BTW NL155191779B01

BANK NL71 INGB 000 9543639

| 23:16 🛱        |        | , al S      |   |
|----------------|--------|-------------|---|
|                | Ajuste |             |   |
| Dispositivo    |        |             | > |
| Panel          |        |             | > |
| PIN de usuario |        |             | > |
| Red            |        |             | > |
| Reporte        |        |             | > |
|                |        |             |   |
|                |        |             |   |
|                |        |             |   |
| 0              | ۲      | ;; <b>°</b> |   |

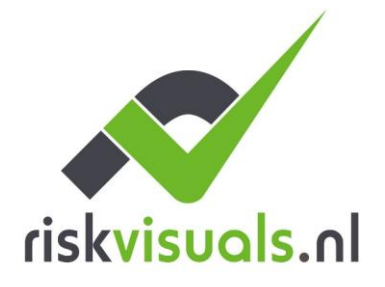

T 0031 (0)6 30 51 99 29 E p.berg@riskvisuals.nl KvK 75248638 I www.riskvisuals.nl BTW NL155191779B01

BANK NL71 INGB 000 9543639

Ajustes -? Paneel

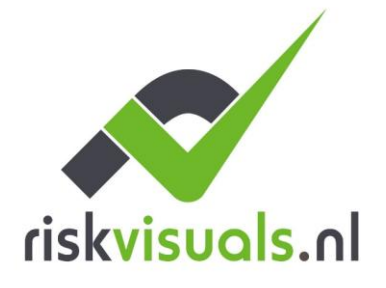

T 0031 (0)6 30 51 99 29
 E p.berg@riskvisuals.nl
 I www.riskvisuals.nl

BANK NL71 INGB 000 9543639 Kvk 75248638 BTW NL155191779801

| 23:16 🛱               |        | al S       |          |
|-----------------------|--------|------------|----------|
| < Volver              | Panel  |            |          |
| Seguridad             |        |            | >        |
| Panel                 |        |            | >        |
| Código                |        |            | >        |
| Fecha y hora          |        |            | >        |
| Restablecimiento de f | ábrica |            | >        |
| Actualización de FW   |        |            | >        |
|                       |        |            |          |
|                       |        |            |          |
|                       |        |            |          |
|                       |        |            |          |
|                       |        |            |          |
|                       |        |            |          |
|                       |        |            |          |
|                       |        |            |          |
|                       |        |            |          |
| 0 \$                  | ۲      | ( <b>=</b> | <b>R</b> |
|                       |        |            |          |

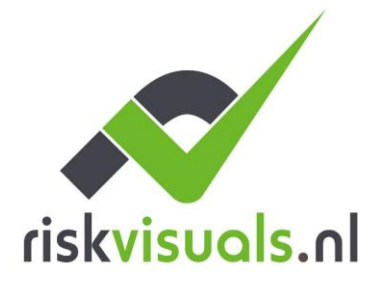

E p.berg@riskvisuals.nl KvK 75248638 I www.riskvisuals.nl BTW NL155191779B01

T 0031 (0)6 30 51 99 29 BANK NL71 INGB 000 9543639

Ajustes -? Paneel -? Seguridad

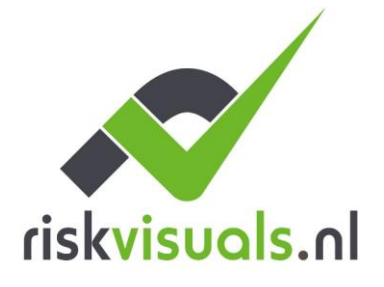

T 0031 (0)6 30 51 99 29 E p.berg@riskvisuals.nl I www.riskvisuals.nl BTW NL155191779B01

BANK NL71 INGB 000 9543639 KvK 75248638

| 23:16 🛱                           |                |        |
|-----------------------------------|----------------|--------|
| < Volver                          | Seguridad      | Enviar |
| Todos los modos                   |                |        |
| Puerta final                      | Apagado        | •      |
| Armado con fallo                  | Armado direto  | •      |
| Alarma de Sabotaje                | Armado Total   | •      |
| Temporizador de supervisi         | ón 2 horas)    | 1 -    |
| Duración de Sirena                | 3 min (s)      | •      |
| Timbre de puerta                  | Medio          | •      |
| Pitido de advertencia             | Medio          | •      |
| Sirena interna                    | On             | 2.     |
| Temporizador de entrada extendido | Apagado        | •      |
| Armado                            |                |        |
| Tiempo 1 de retardo de<br>entrada | Inhabilitar    | •      |
| Tiempo 2 de retardo de<br>entrada | 20 seg (s)     | •      |
| Tiempo de retardo de salid        | la Inhabilitar | •      |
| Sonido de retardo de<br>entrada   | Medio          | 3.     |
| 0                                 | <b>(</b> )     |        |

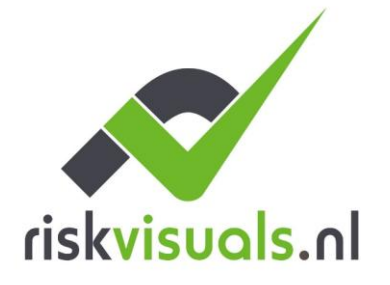

Buitenkade 28E p.berg@riskvisuals.nlKvK752486384273 GR HankI www.riskvisuals.nlBTWNL155191779B01

Risk Visuals T 0031 (0)6 30 51 99 29 BANK NL71 INGB 000 9543639

- 1. La sirene duur en in geval van alarm
- 2. Als u deze optie inschakelt, wordt de alarmmelding met 30 seconden vertraagd. (Aanbevolen om UIT te laten)
- 3. Ajustar los in- en uitreisvertragingen

# 4.2 De configuratie van het paneel

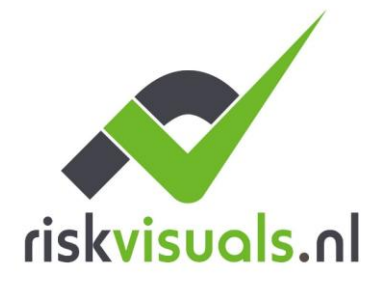

T 0031 (0)6 30 51 99 29 E p.berg@riskvisuals.nl KvK 75248638 I www.riskvisuals.nl BTW NL155191779B01

BANK NL71 INGB 000 9543639

| 23:16 🛱        |        | , al S      |   |
|----------------|--------|-------------|---|
|                | Ajuste |             |   |
| Dispositivo    |        |             | > |
| Panel          |        |             | > |
| PIN de usuario |        |             | > |
| Red            |        |             | > |
| Reporte        |        |             | > |
|                |        |             |   |
|                |        |             |   |
|                |        |             |   |
| 0              | ۲      | ;; <b>°</b> |   |

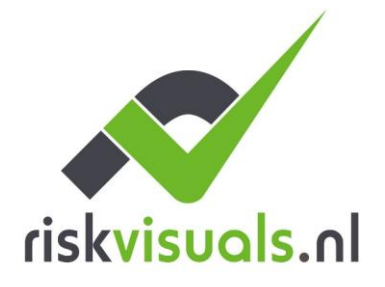

T 0031 (0)6 30 51 99 29 E p.berg@riskvisuals.nl KvK 75248638 I www.riskvisuals.nl BTW NL155191779B01

BANK NL71 INGB 000 9543639

Ajustes -? Paneel

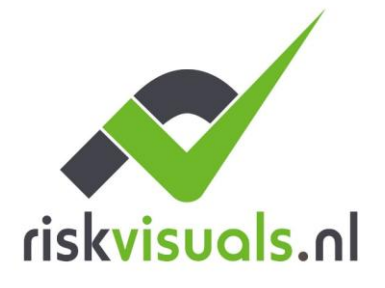

T 0031 (0)6 30 51 99 29
 E p.berg@riskvisuals.nl
 I www.riskvisuals.nl

BANK NL71 INGB 000 9543639 Kvk 75248638 BTW NL155191779B01

| 23:16 🛱             |           | .⊪ ≎ 💽 |
|---------------------|-----------|--------|
| < Volver            | Panel     |        |
| Seguridad           |           | >      |
| Panel               |           | >      |
| Código              |           | >      |
| Fecha y hora        |           | >      |
| Restablecimiento de | e fábrica | >      |
| Actualización de FW | 1         | >      |
|                     |           |        |
| 0                   | <b>(</b>  |        |

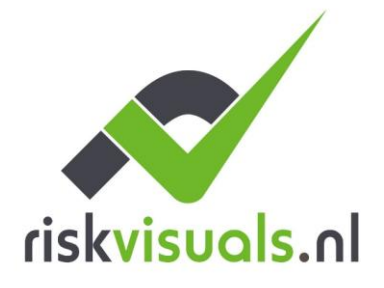

E p.berg@riskvisuals.nl KvK 75248638 I www.riskvisuals.nl BTW NL155191779B01

T 0031 (0)6 30 51 99 29 BANK NL71 INGB 000 9543639

Ajustes -? Paneel -? Paneel

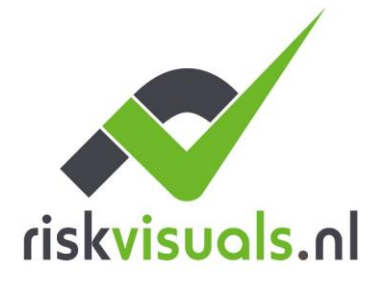

T 0031 (0)6 30 51 99 29
 E p.berg@riskvisuals.nl
 I www.riskvisuals.nl

| 23:16 🛱                                               | all 🗢                      |        |
|-------------------------------------------------------|----------------------------|--------|
| < Volver                                              | Panel                      | Enviar |
| Configuración del panel                               |                            |        |
| Informe de interferencia                              | On                         | 1      |
| Polling con CRA:                                      | 30 min (s)                 | •      |
| Detener laa notificación de<br>estado del dispositivo | Inhabilitar                | •      |
| Resolución PIRCAMS                                    | 320x240x3 images           | 2      |
| Conectar alarma                                       | 30 min (s)                 | •      |
| Retroiluminación LCD                                  | 10 seg (s)                 | •      |
| Alta temperatura                                      | Inhabilitar                | •      |
| Baja temperatura                                      | Inhabilitar                | •      |
| Cámara IR al aire libre en<br>escala de grises        | Inhabilitar                | •      |
| Quick Key                                             | On                         | 3*     |
| Modo de ahorro de energía                             | Apagado                    | •      |
| Programa RF Siren                                     |                            |        |
| Confirmar sonido On                                   | Confirmar<br>sonido Apagad | do     |
| Tamper de sirena On                                   | Tamper de<br>sirena Apagad | lo     |
| 0                                                     | ی :≡                       |        |

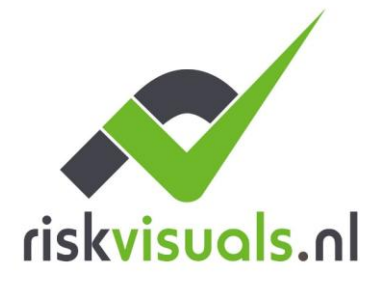

Buitenkade 28 E p.berg@riskvisuals.nl KvK 75248638 4273 GR Hank I www.riskvisuals.nl BTW NL155191779B01

Risk Visuals T 0031 (0)6 30 51 99 29 BANK NL71 INGB 000 9543639

# **NOTAS ANEXO 1**

# **BIJLAGE 1**

- 1. Het Polling with Alarm Recteving Centre (erg belangrijk om te configureren op basis van de tijd die de ARC biedt).
- 2. Schakelalarm aan: Wanneer het paneel alleen op batterijen werkt (via EXTERNE BATTERIJ) geeft deze optie ons toegang tot het paneel via de ALARM.
- 3. SAVINGS MODE AAN:
  - 1. Het paneel wanneer het alleen met BATTERIJEN wordt gebruikt, is OFFLINE, alleen aangesloten in geval van alarm nr. 2. a. SAVING MODE DISABLED : Het paneel blijft 100% in CLOUD op batterijen [Waarschuwing! De batterijen gaan 14 dagen mee.

B. b. SAVE MODE AAN : Het paneel blijft OFFLINE zal alle evenementen rapporteren aan zowel de APP als de CRA [Batterijen gaan 7 maanden duren].

4.3 Gebruikerscodes configureren

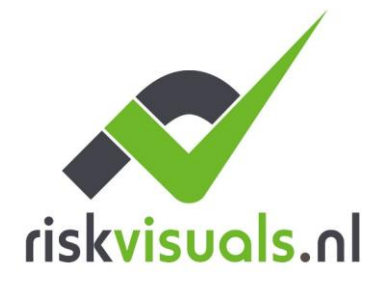

T 0031 (0)6 30 51 99 29
 E p.berg@riskvisuals.nl
 I www.riskvisuals.nl

 BANK
 NL71
 INGB
 000
 9543639

 KvK
 75248638
 NL155191779B01

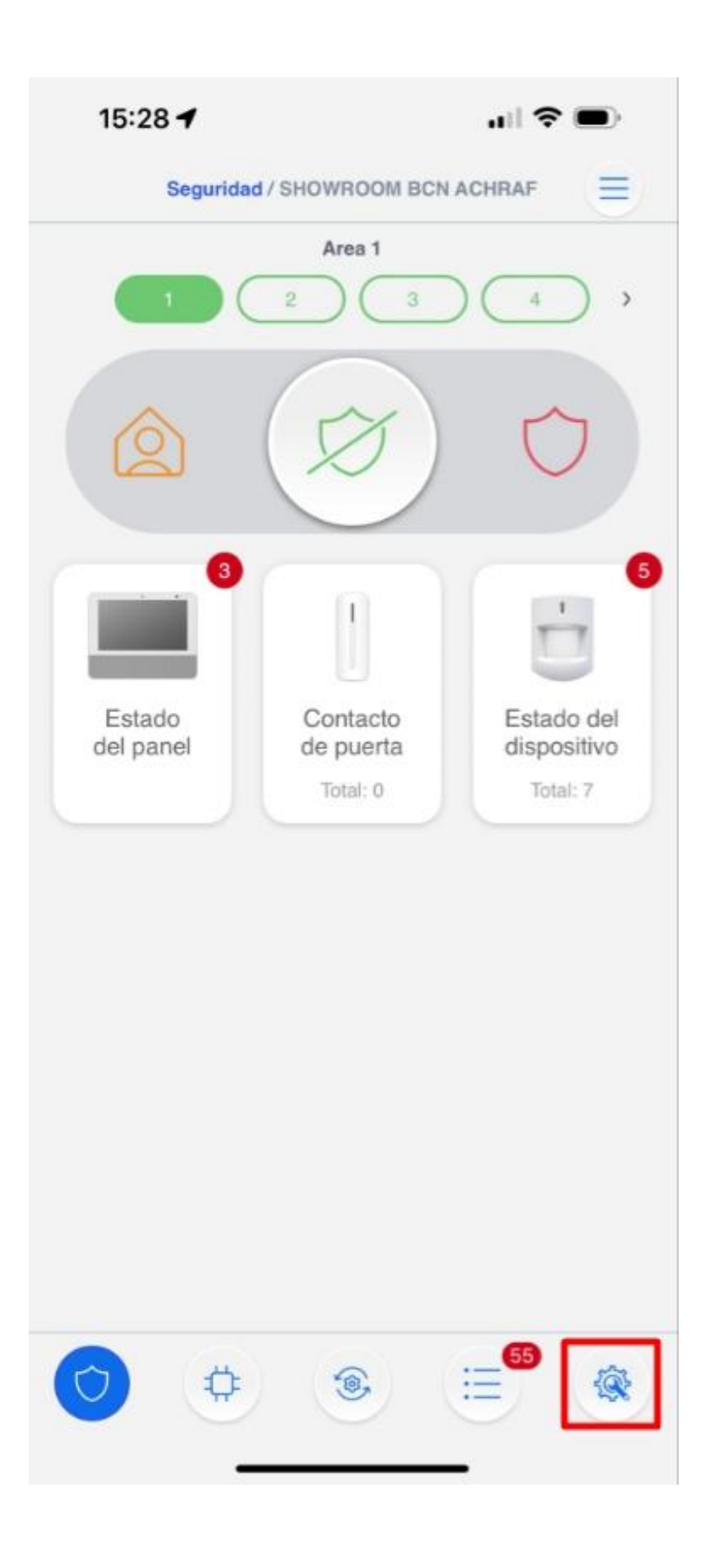

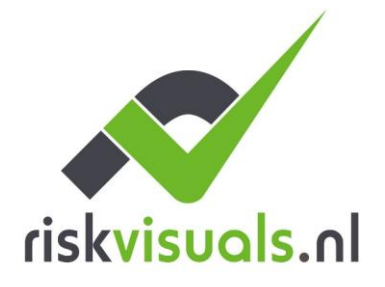

T 0031 (0)6 30 51 99 29 E p.berg@riskvisuals.nl KvK 75248638 I www.riskvisuals.nl BTW NL155191779B01

BANK NL71 INGB 000 9543639

Instalador - - Ajustes

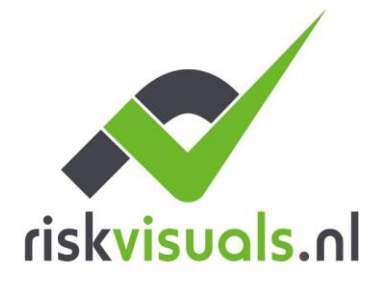

T 0031 (0)6 30 51 99 29
 E p.berg@riskvisuals.nl
 I www.riskvisuals.nl

BANK NL71 INGB 000 9543639 Kvk 75248638 BTW NL155191779B01

| 23:16 🛱        |            | .d S            |   |
|----------------|------------|-----------------|---|
|                | Ajuste     |                 |   |
| Dispositivo    |            |                 | > |
| Panel          |            |                 | > |
| PIN de usuario |            |                 | > |
| Red            |            |                 | > |
| Reporte        |            |                 | > |
|                |            |                 |   |
|                |            |                 |   |
|                |            |                 |   |
|                |            |                 |   |
|                |            |                 |   |
|                |            |                 |   |
|                |            |                 |   |
|                |            |                 |   |
|                |            |                 |   |
|                |            |                 |   |
| 0              | 1          | := <sup>2</sup> |   |
|                | $\bigcirc$ |                 |   |

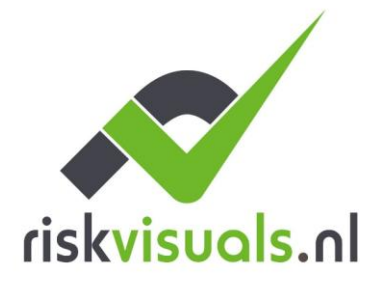

E p.berg@riskvisuals.nl KvK 75248638 I www.riskvisuals.nl BTW NL155191779B01

T 0031 (0)6 30 51 99 29 BANK NL71 INGB 000 9543639

Ajustes -TM PIN de usuario

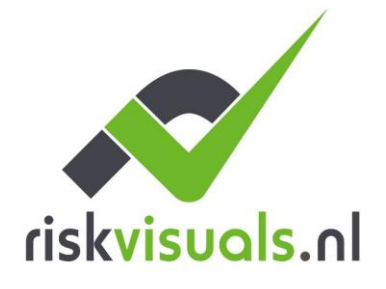

T 0031 (0)6 30 51 99 29 E p.berg@riskvisuals.nl I www.riskvisuals.nl BTW NL155191779B01

BANK NL71 INGB 000 9543639 KvK 75248638

|      | 23:17 🛱           | •            | ? ∎    |
|------|-------------------|--------------|--------|
| < va | olver PIN         | l de usuario | Enviar |
|      | Nombre de usuario | Código PIN   | â      |
| 1    | user              | •••••        |        |
| 2    |                   |              |        |
| 3    |                   |              |        |
| 4    |                   |              |        |
| 5    |                   |              |        |
| 6    |                   |              |        |
| 7    |                   |              |        |
| 8    |                   |              |        |
| 9    |                   |              |        |
| 10   |                   |              |        |
|      |                   |              |        |
|      |                   |              |        |
|      |                   |              |        |
|      |                   |              |        |
|      |                   |              |        |
|      |                   |              |        |
|      |                   |              |        |
| R    | S A               | <u>ه</u> :_3 |        |
| C    |                   |              | 258    |
|      |                   |              |        |

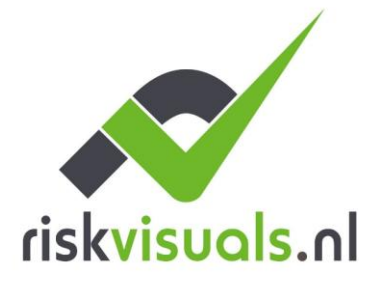

Buitenkade 28 E p.berg@riskvisuals.nl KvK 75248638 4273 GR Hank I www.riskvisuals.nl BTW NL155191779B01

Risk Visuals T 0031 (0)6 30 51 99 29 BANK NL71 INGB 000 9543639

A'adir el Nombre y c'digo para cada usuario, este c'digo permitir' al usuario cambiar de modo desde la APP o teclados consultar Manual de usuario Para més informabelen

# 4.4 Het paneel bijwerken

Het is van cruciaal belang om het bedieningspaneel up-to-date te houden om optimale systeemprestaties en veiligheid te garanderen. Updates kunnen essentiële verbeteringen, oplossingen voor bugs en beveiligingspatches bevatten die beschermen tegen bekende kwetsbaarheden.

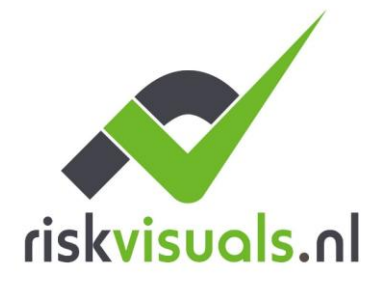

T 0031 (0)6 30 51 99 29 E p.berg@riskvisuals.nl KvK 75248638 I www.riskvisuals.nl BTW NL155191779B01

BANK NL71 INGB 000 9543639

| 23:16 🛱        |        | , al S      |   |
|----------------|--------|-------------|---|
|                | Ajuste |             |   |
| Dispositivo    |        |             | > |
| Panel          |        |             | > |
| PIN de usuario |        |             | > |
| Red            |        |             | > |
| Reporte        |        |             | > |
|                |        |             |   |
|                |        |             |   |
|                |        |             |   |
| 0              | ۲      | ;; <b>°</b> |   |

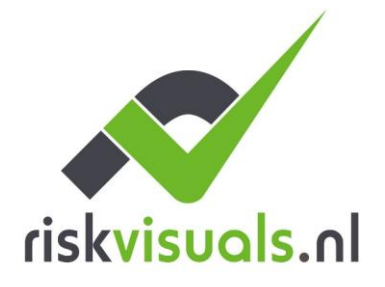

T 0031 (0)6 30 51 99 29 E p.berg@riskvisuals.nl KvK 75248638 I www.riskvisuals.nl BTW NL155191779B01

BANK NL71 INGB 000 9543639

Ajustes -? Paneel

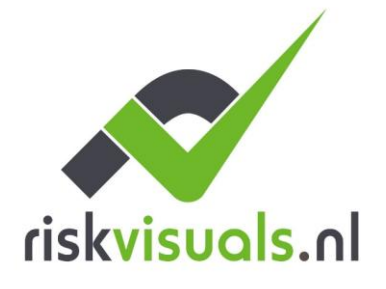

T 0031 (0)6 30 51 99 29
 E p.berg@riskvisuals.nl
 I www.riskvisuals.nl

BANK NL71 INGB 000 9543639 Kvk 75248638 BTW NL155191779B01

| 23:16 🛱             |         | ı∥ \$ ●                        |
|---------------------|---------|--------------------------------|
| < Volver            | Panel   |                                |
| Seguridad           |         | >                              |
| Panel               |         | >                              |
| Código              |         | >                              |
| Fecha y hora        |         | >                              |
| Restablecimiento de | fábrica | >                              |
| Actualización de FW | r -     | >                              |
|                     |         |                                |
| 0                   | ۲       | <b>≣</b> <sup>®</sup> <b>⊗</b> |

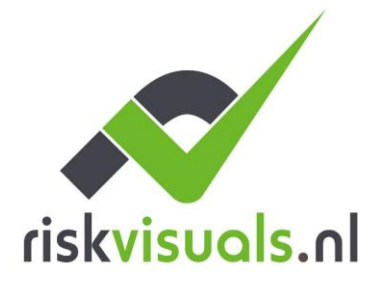

E p.berg@riskvisuals.nl KvK 75248638 I www.riskvisuals.nl BTW NL155191779B01

T 0031 (0)6 30 51 99 29 BANK NL71 INGB 000 9543639

Paneel -?? Actualizac?n de FW

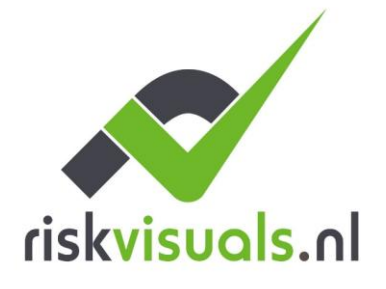

T 0031 (0)6 30 51 99 29
 E p.berg@riskvisuals.nl
 I www.riskvisuals.nl

BANK NL71 INGB 000 9543639 Kvk 75248638 BTW NL155191779801

| 23:17 🛱<br>< Volver | Panel                | ı∥ ♥ ∎⊃           |
|---------------------|----------------------|-------------------|
| Panel               | BOGP_demes_2.0.3.7A_ | upg.bin 👻 Aplicar |
| RF                  | Seleccione           | Aplicar           |
| 0                   |                      |                   |

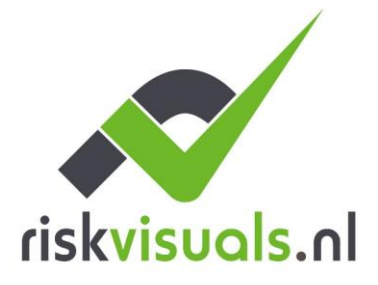

Buitenkade 28 E p.berg@riskvisuals.nl KvK 75248638

Risk Visuals T 0031 (0)6 30 51 99 29 BANK NL71 INGB 000 9543639 4273 GR Hank I www.riskvisuals.nl BTW NL155191779B01

Seleccionar del listado el firmware con versi?n m?s alt alt y letra s al-wens al-wens alta)

OPMERKING: Het deelvenster met 2G of lage dekking kan 8 minuten duren om bij te werken.

Als het paneel communiceert via 4G/LTE met een goede dekking, kan de update 3-5 minuten duren

Zodra het paneel zich in de upgrademodus bevindt, schakelt u onder geen enkele omstandigheid of verbreek de verbinding. Het paneel wordt automatisch opnieuw opgestart.

ZWEMBAD UIT DE PANEL DURING EEN UPGRADE MAY RENDER HET COMPLEUNY INOPERATIVE.

4.5 Rapportageconfiguratie voor ARC (Alarmontvangstcentrum)

**Reporte Eventos** 

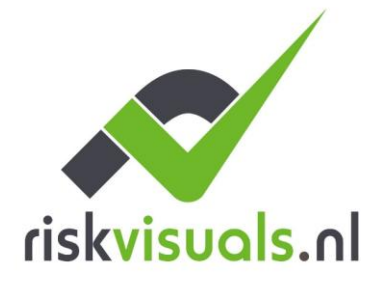

T 0031 (0)6 30 51 99 29 E p.berg@riskvisuals.nl KvK 75248638 I www.riskvisuals.nl BTW NL155191779B01

BANK NL71 INGB 000 9543639

| 23:16 🛱        | .iil 🗢 🕞 |
|----------------|----------|
| A              | juste    |
| Dispositivo    |          |
| Panel          |          |
| PIN de usuario |          |
| Red            |          |
| Reporte        |          |

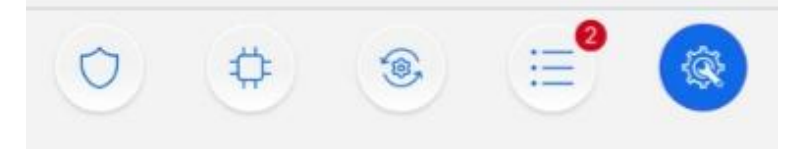

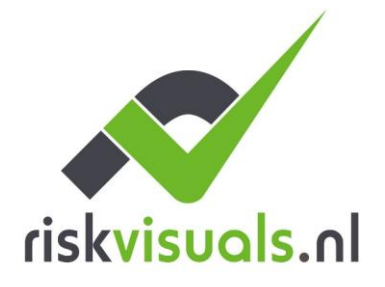

T 0031 (0)6 30 51 99 29 E p.berg@riskvisuals.nl KvK 75248638 I www.riskvisuals.nl BTW NL155191779B01

BANK NL71 INGB 000 9543639

Ajustes -? Reporte

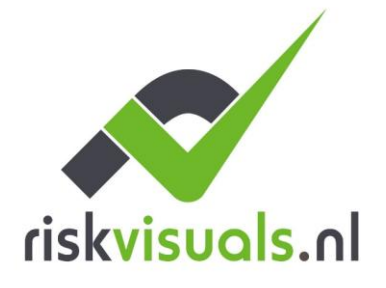

T 0031 (0)6 30 51 99 29
 E p.berg@riskvisuals.nl
 I www.riskvisuals.nl

BANK NL71 INGB 000 9543639 Kvk 75248638 BTW NL155191779801

| 23:17 🛋           |         | ı∥ \$ <b>●</b>                       |
|-------------------|---------|--------------------------------------|
| < Volver          | Reporte |                                      |
| Reporte           |         | >                                    |
| Archivo capturado |         | >                                    |
| SMTP              |         | >                                    |
|                   |         |                                      |
|                   |         |                                      |
|                   |         |                                      |
|                   |         |                                      |
|                   |         |                                      |
|                   |         |                                      |
|                   |         |                                      |
|                   |         |                                      |
|                   |         |                                      |
|                   |         |                                      |
|                   |         |                                      |
|                   |         |                                      |
|                   |         | • •                                  |
| 0 \$              | -       | ( <b>≣</b> <sup>®</sup> ( <b>®</b> ) |
|                   |         | _                                    |

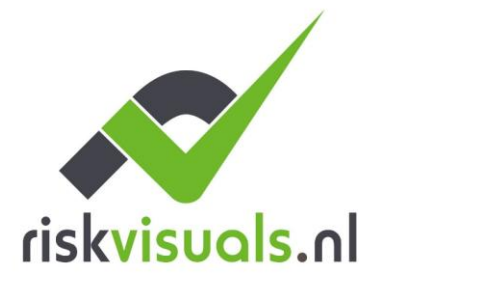

Buitenkade 28E p.berg@riskvisuals.nlKvK752486384273 GR HankI www.riskvisuals.nlBTWNLI55191779B01

Risk Visuals T 0031 (0)6 30 51 99 29 BANK NL71 INGB 000 9543639

En el apartado rapporte disponemos de configuraci?n de reporte para eventos y Archivos capturados para fotos de PIRCAMS

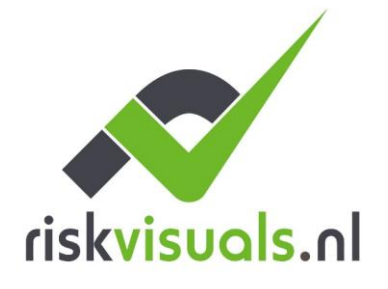

T 0031 (0)6 30 51 99 29 E p.berg@riskvisuals.nl KvK 75248638 I www.riskvisuals.nl BTW NL155191779B01

BANK NL71 INGB 000 9543639

| < Volver                                                                                                    | Re                                                                                                    | porte                                                                | Enviar  |
|----------------------------------------------------------------------------------------------------|----------------------------------------------------------------------------------------------------|----------------------------------------------------------------------|---------|
| Reporte                                                                                                    |                                                                                                    |                                                                      | + 8     |
|                                                                                                    | ip://1270381779                                                                                                   | 33@smarthomesec.b                                                    | ydemes  |
| ONET                                                                                                    | Grupo 1                                                                                                    | Todos los ev                                                         | entos 👻 |
| URL 2                                                                                                    | Grupo 2                                                                                                    | ▼ Todos los ev                                                       | entos 🔹 |
|                                                                                                    | [                                                                                                    |                                                                      |         |
| URL 3                                                                                                    | Grupo 2                                                                                                    | Todos los ev                                                         | entos 🔹 |
| Note:<br>1. Report via l<br>ip://ACCT@se<br>2. Report via l<br>ip://ACCT@se<br>3. Report via l<br>Configuración | P (Ethernet or GPF<br>rver:port/CID<br>P (Ethernet or GPF<br>rver:port/SIA<br>E-mail, ex: mailto: u<br>de reporte | IS) in CID format, ex:<br>IS) in SIA format, ex:<br>Jser@example.com |         |
| Polling SIA                                                                                                    |                                                                                                    |                                                                      | •       |
| 0                                                                                                    | ¢ (                                                                                                    | ه ا                                                                  |         |

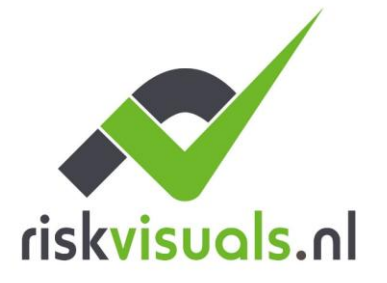

Buitenkade 28 E p.berg@riskvisuals.nl KvK 75248638 4273 GR Hank I www.riskvisuals.nl BTW NL155191779B01

Risk Visuals T 0031 (0)6 30 51 99 29 BANK NL71 INGB 000 9543639

En este apartado configuramos la URL de repote de nustra CRA, y muy belangrijke el GRUPO 2 o superieure ya que que el gruopo 1 est evaado para la APP. ANEXO 2 para ejemplos

# APPENDIX 2

Voorbeelden van EVENEMENTEN rapportage in verschillende protocollen:

MANITOU (meest gebruikt in Spanje): ip:// ACCT ? IP : PORT /MAN SIA: ip:/// ACCT - IP : PORT / SIA2\*\* CID: ip:/// ACCT IP: PORT / CID\*\*. Fotoverslag.

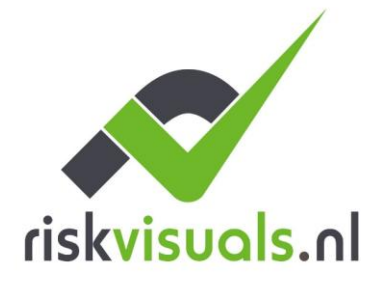

T 0031 (0)6 30 51 99 29 E p.berg@riskvisuals.nl KvK 75248638 I www.riskvisuals.nl BTW NL155191779B01

BANK NL71 INGB 000 9543639

| 23:16 🛱        | .ıll 🗢 🕞 |
|----------------|----------|
| Ą              | juste    |
| Dispositivo    |          |
| Panel          |          |
| PIN de usuario |          |
| Red            |          |
| Reporte        |          |

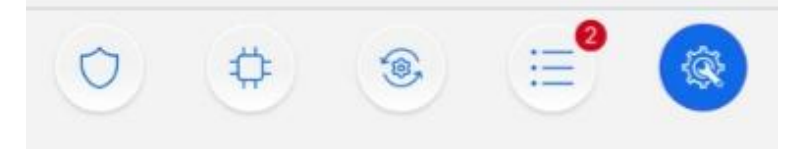

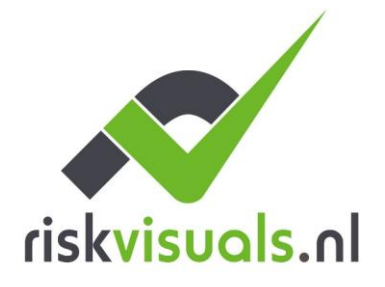

T 0031 (0)6 30 51 99 29 E p.berg@riskvisuals.nl KvK 75248638 I www.riskvisuals.nl BTW NL155191779B01

BANK NL71 INGB 000 9543639

Ajustes -? Reporte

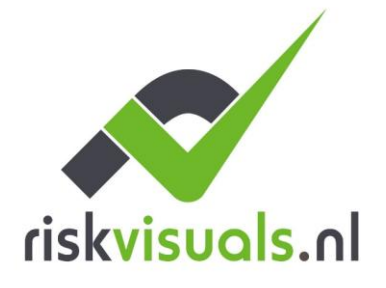

T 0031 (0)6 30 51 99 29
 E p.berg@riskvisuals.nl
 I www.riskvisuals.nl

BANK NL71 INGB 000 9543639 Kvk 75248638 BTW NL155191779801

| 23:17 🛋           | Desis   | ı∥ \$ <b>●</b> |
|-------------------|---------|----------------|
| < Volver          | Reporte |                |
| Reporte           |         | >              |
| Archivo capturado |         | >              |
| SMTP              |         | >              |
|                   |         |                |
|                   |         |                |
|                   |         |                |
|                   |         |                |
|                   |         |                |
|                   |         |                |
|                   |         |                |
|                   |         |                |
|                   |         |                |
|                   |         |                |
|                   |         |                |
|                   |         |                |
|                   |         |                |
| (Ċ) (Ċ)           | 1       | ≣ 🛞            |
|                   |         | -              |

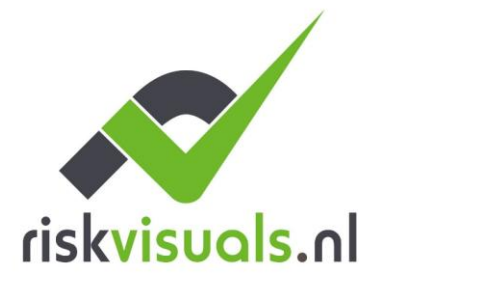

Buitenkade 28E p.berg@riskvisuals.nlKvK752486384273 GR HankI www.riskvisuals.nlBTWNLI55191779B01

Risk Visuals T 0031 (0)6 30 51 99 29 BANK NL71 INGB 000 9543639

En el apartado rapporte disponemos de configuraci?n de reporte para eventos y Archivos capturados para fotos de PIRCAMS

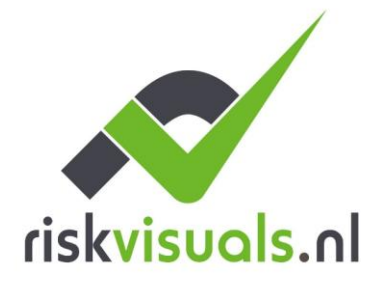

E p.berg@riskvisuals.nl KvK 75248638 I www.riskvisuals.nl BTW NL155191779B01

T 0031 (0)6 30 51 99 29 BANK NL71 INGB 000 9543639

| Volver       | Archivo capturado               | En      | via |  |
|--------------|---------------------------------|---------|-----|--|
| Archivo capt | urado                           | +       | i   |  |
| URL 1        | XHTTP                           | •       |     |  |
|              | smarthomesec.bydemes.com:8090/u | ip-post | :   |  |
|              | Manitou                         | -       |     |  |
| URL 2        |                                 |         | 1:  |  |

Note:

1. Upload via IP (Ethernet or GPRS) in in FTP protocol, ex: ftp://user:password@server/path

2. Upload via IP (Ethernet or GPRS) in HTTP protocol, ex: http://server/path

3. Mail via IP (Ethernet or GPRS), ex: mailto: user@server

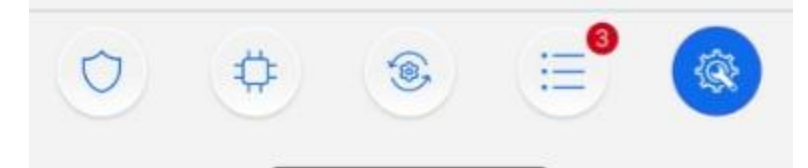

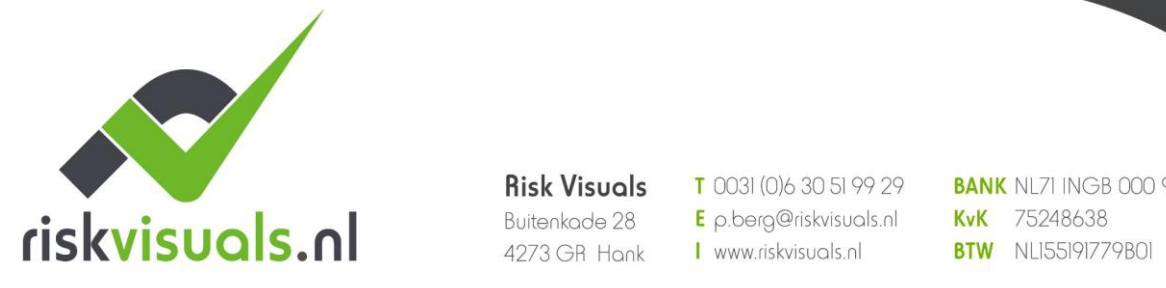

Risk Visuals T 0031 (0)6 30 51 99 29 BANK NL71 INGB 000 9543639

En este apartado configuramos la URL de repote de nuestra CRA para el env?o foto des. ANEXO 3 para ejmplos

Voorbeelden van foto's rapporteren in verschillende protocollen:

**MANITOU : ACCT ? IP : PUERTO** 

# Fotoverslag voor SENTINEL software

#### Stap 1: Programma SMTP-informatie in instellingen - ? Rapport

| _                 |     |                  |                                                     |  |
|-------------------|-----|------------------|-----------------------------------------------------|--|
| SMTP              |     |                  |                                                     |  |
| Servidor          | ala | alarms.rwmon.com |                                                     |  |
| Puerto            | 60: | 25               | Utilizar canales encriptados TLS/SSL (SMTP seguro)) |  |
| lombre de usuario | ves | sta              | Contraseña                                          |  |
| Desde             | 000 | 03@rwmon.com     |                                                     |  |

Een voorbeeld van een

Stap 2: Programmeer de e-mail van het centrale meetstation in "Gevangen bestanden"

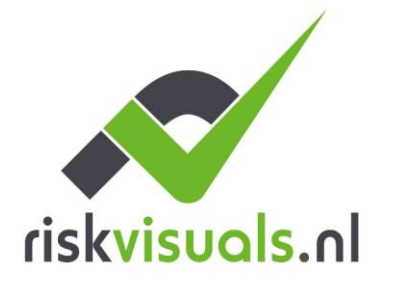

Risk Visuals Buitenkade 28

E p.berg@riskvisuals.nl KvK 75248638 4273 GR Hank I www.riskvisuals.nl BTW NL155191779B01

T 0031 (0)6 30 51 99 29 BANK NL71 INGB 000 9543639

| Ajuste - Reporte                                                                                                    |               |                   |                      |             |     |  |
|----------------------------------------------------------------------------------------------------|---------------|-------------------|----------------------|-------------|-----|--|
| Reporte                                                                                                    | SMS           | Archivo capturado | SMTP                 | Voz         |     |  |
| Archivo capturado                                                                                                    |               |                   |                      |             | + 亩 |  |
|                                                                                                    | XHTTP         | ▼ smarthomese     | ec.bydemes.com:8090/ | /up-post.js |     |  |
| UKL 1                                                                                                    | IP de BACKUP  |                   |                      |             | •   |  |
|                                                                                                    | Email         | ▼ 0003@rwmo       | n.com                |             |     |  |
| URL 2                                                                                                    | IP de BACKUP  |                   |                      |             | •   |  |
| Note:<br>1. Upload via IP (Ethernet or GPRS) in FTP protocol, e.g.: ftp://user:password@server/path<br>2. Upload via IP (Ethernet or GPRS) in HTTP protocol, e.g.: http://server/path<br>3. Mail via IP (Ethernet or GPRS), e.g.: mailto: user@server<br>4. Manitou via IP (Ethernet or GPRS), e.g.: manitou://user@server:port |               |                   |                      |             |     |  |
| Email Setting                                                                                                    | Email Setting |                   |                      |             |     |  |
| Sólo alarma SMTP                                                                                                    |               |                   |                      |             | •   |  |
|                                                                                                    |               |                   |                      |             |     |  |

BELANGRIJK: Als u gebruik maakt van geïntegreerde IP-camera's met VESTA, moet u de cameraresolutie verlagen tot 2MP of lager voor een goede werking.